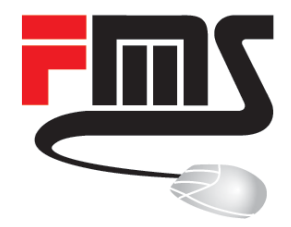

### MikroTik CloudRouterSwitch

### Features and configurations

MUM EU 2017 Milan Sebastian Inacker © FMS Internetservice GmbH

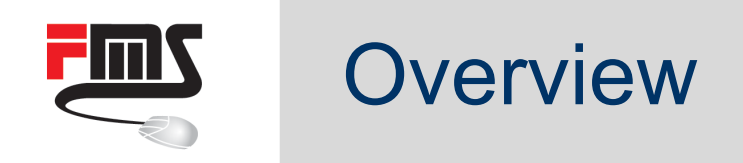

#### Big picture

- Company Profile
- Introduction
- Hardware STP
- Switch Configurations

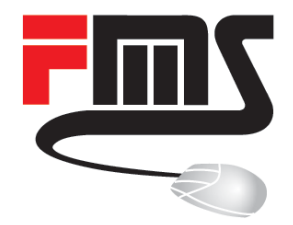

#### **FMS Internetservice GmbH**

**Company Profile** 

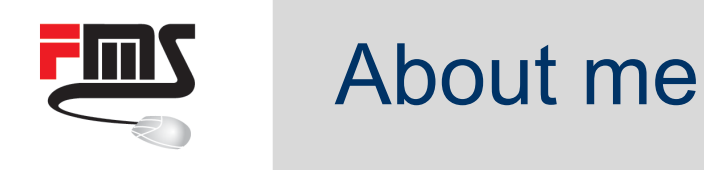

- Sebastian Inacker <inacker@fmsweb.de>
- FMS Internetservice GmbH, Germany
- MikroTik Trainer (TR0011, May 2007)
- MTCNA, MTCRE, MTCTCE, MTCUME, MTCWE, MTCIPv6E, MTCINE
- Own training center and on site (So far: Austria, Germany, Hungary, Luxembourg, Malta, Netherlands, Switzerland, Uganda)

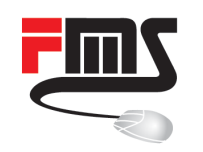

### **FMS Internetservice GmbH**

- Value Added Distributor
  - Distribution
  - Training
  - Consulting
  - Support
- Founded 1997
- 11 employees
- Southern Germany

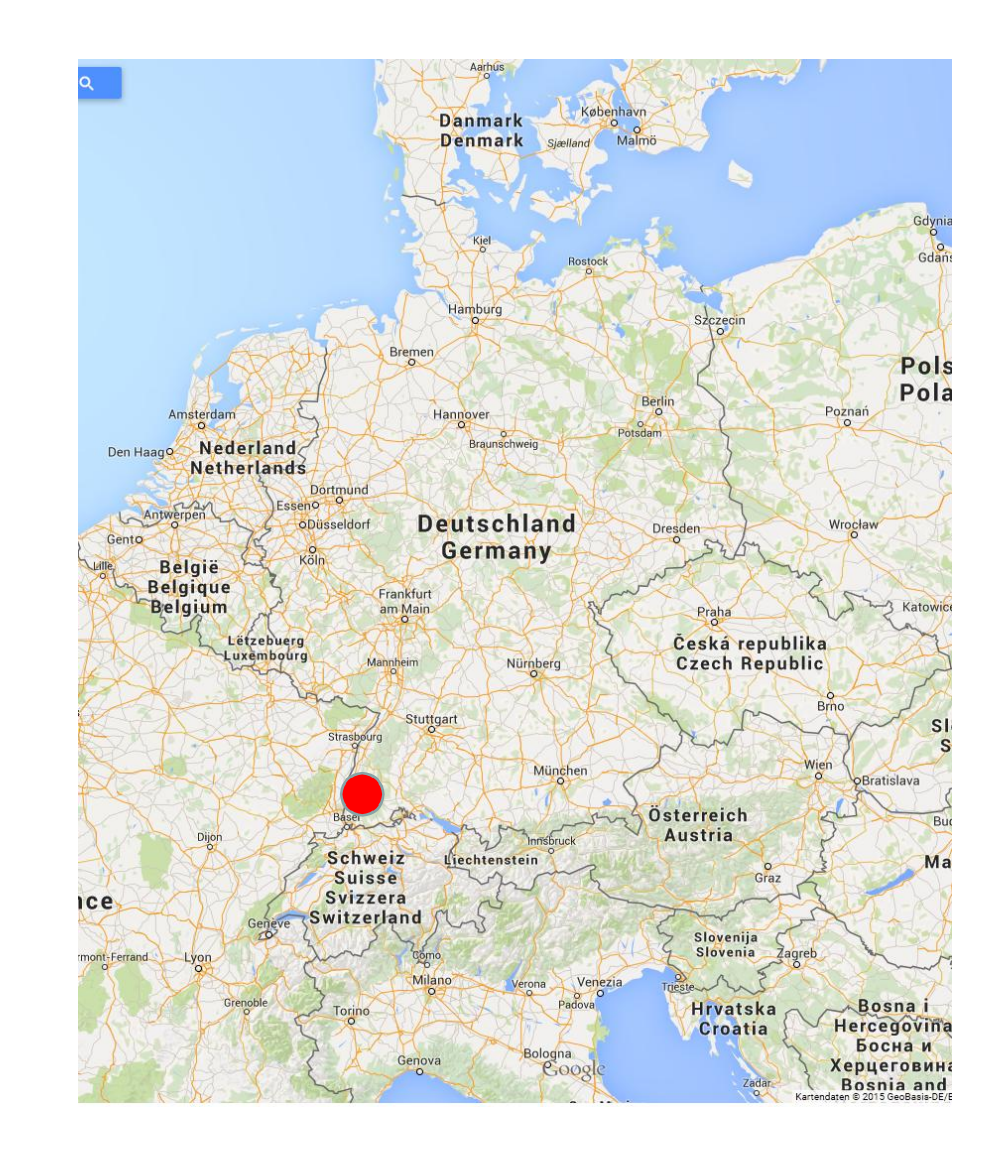

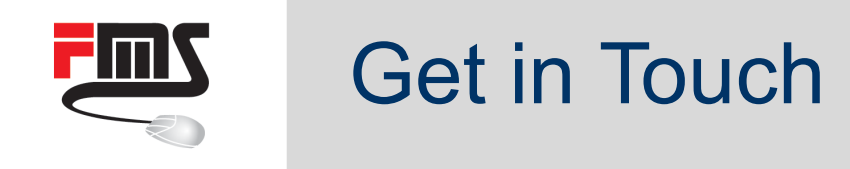

- Website: <u>http://www.fmsweb.de</u>
- MikroTik Mirror: <u>http://www.mikrotik-software.de</u>
- Shop: <u>http://www.mikrotik-shop.de</u>
- Wiki: <u>http://wiki.fmsweb.de</u>
- Twitter: <u>https://twitter.com/fmsweb\_de</u>
- Facebook: <u>https://www.facebook.com/fmsinternetservice</u>
- Phone: +49 761 2926500
- Email: <u>sales@fmsweb.de</u>

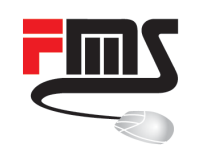

### **Training Center**

- Official MikroTik trainings
- All certification levels
- First German speaking partner
- Two trainers
- Own training facility
- Inquiries: <u>sales@fmsweb.de</u>

Sebastian Inacker: TR11 Patrik Schaub: TR23

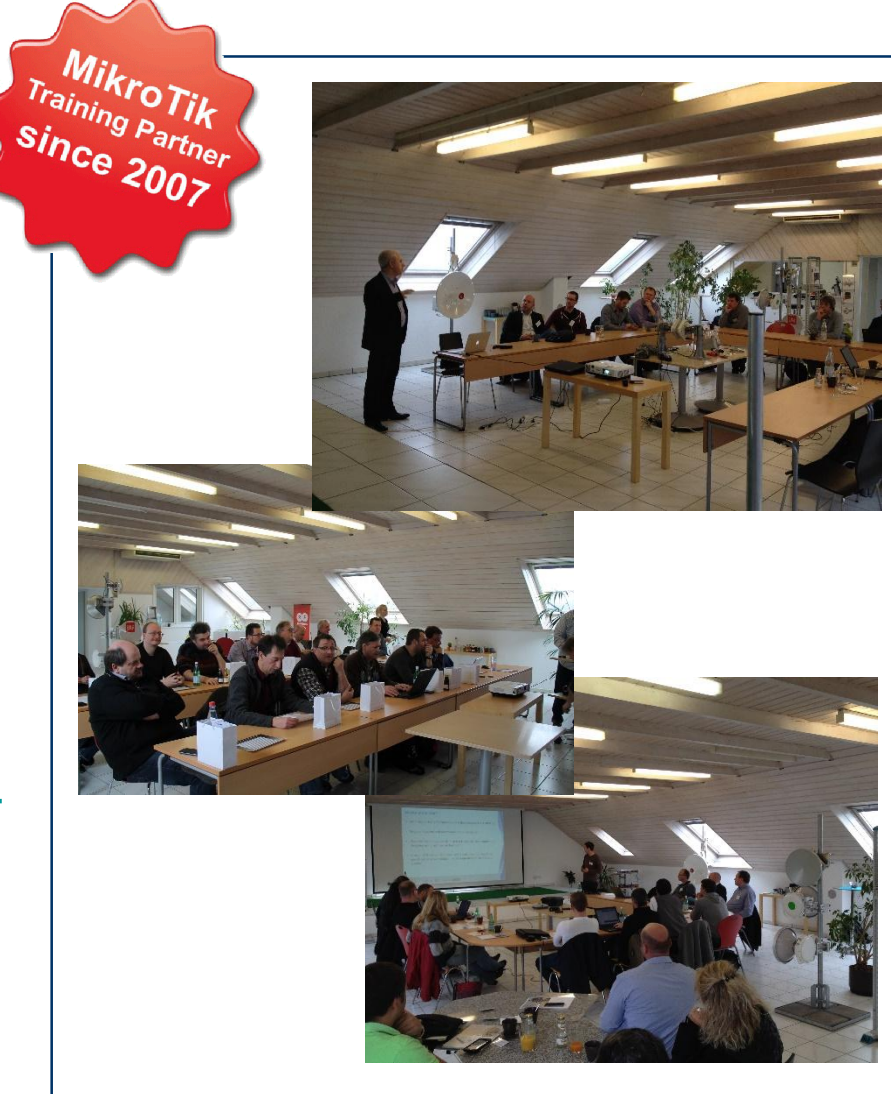

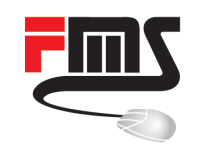

### **Distributor Table**

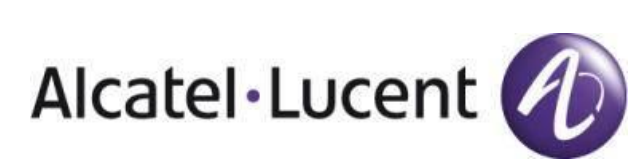

SAF AM

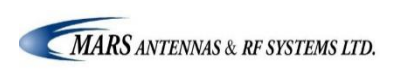

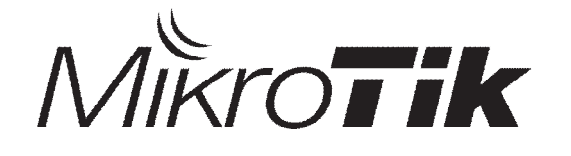

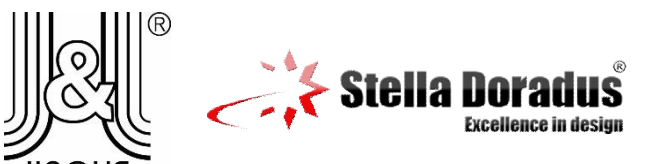

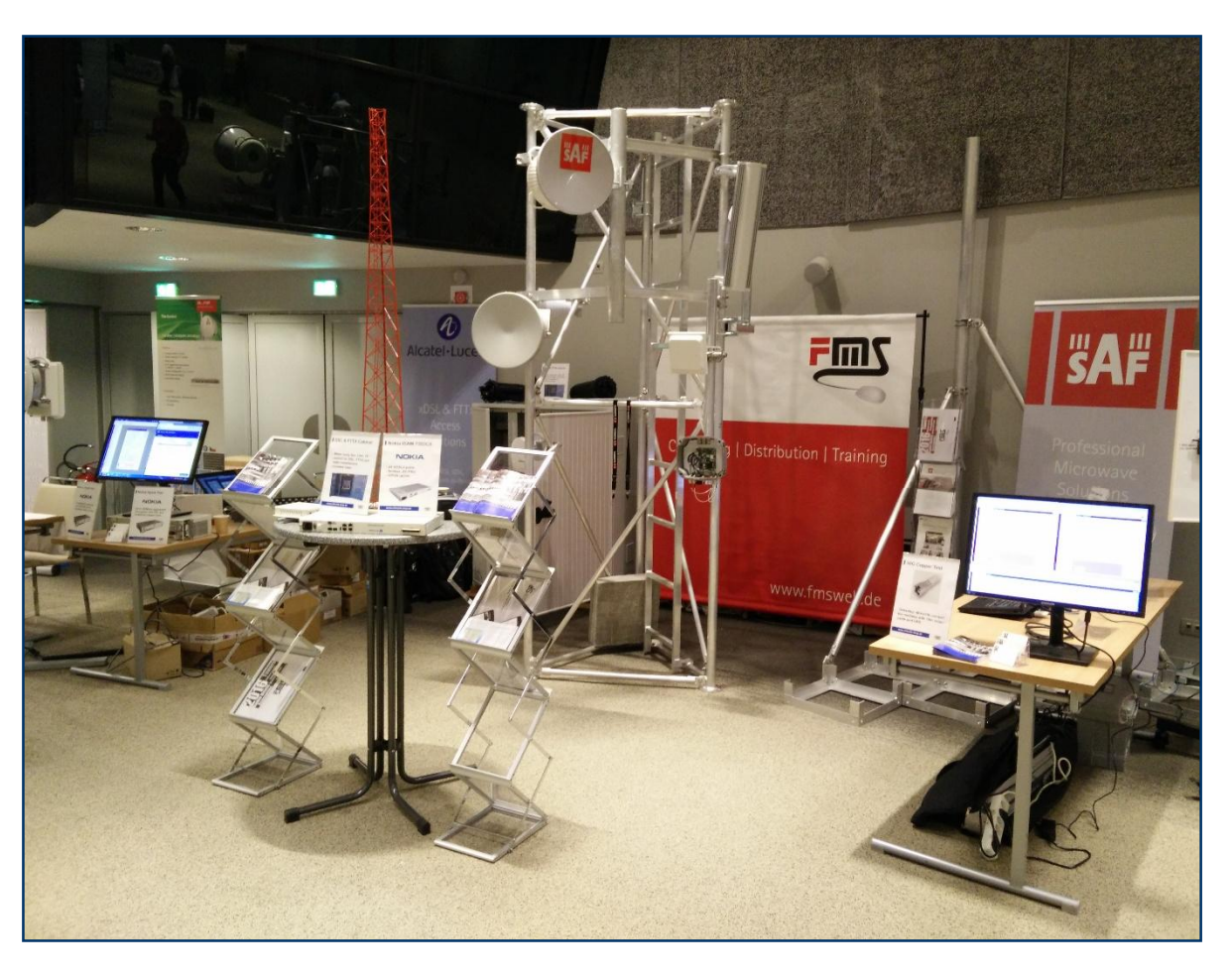

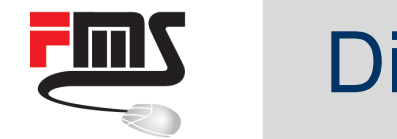

#### **Distributor Table**

Live Demonstrations:

- Nokia Vplus setup
- Nokia AMS demonstration
- CRS 10G on 10 meter copper

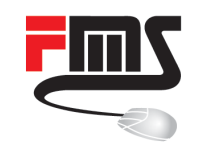

#### **Distributor Table**

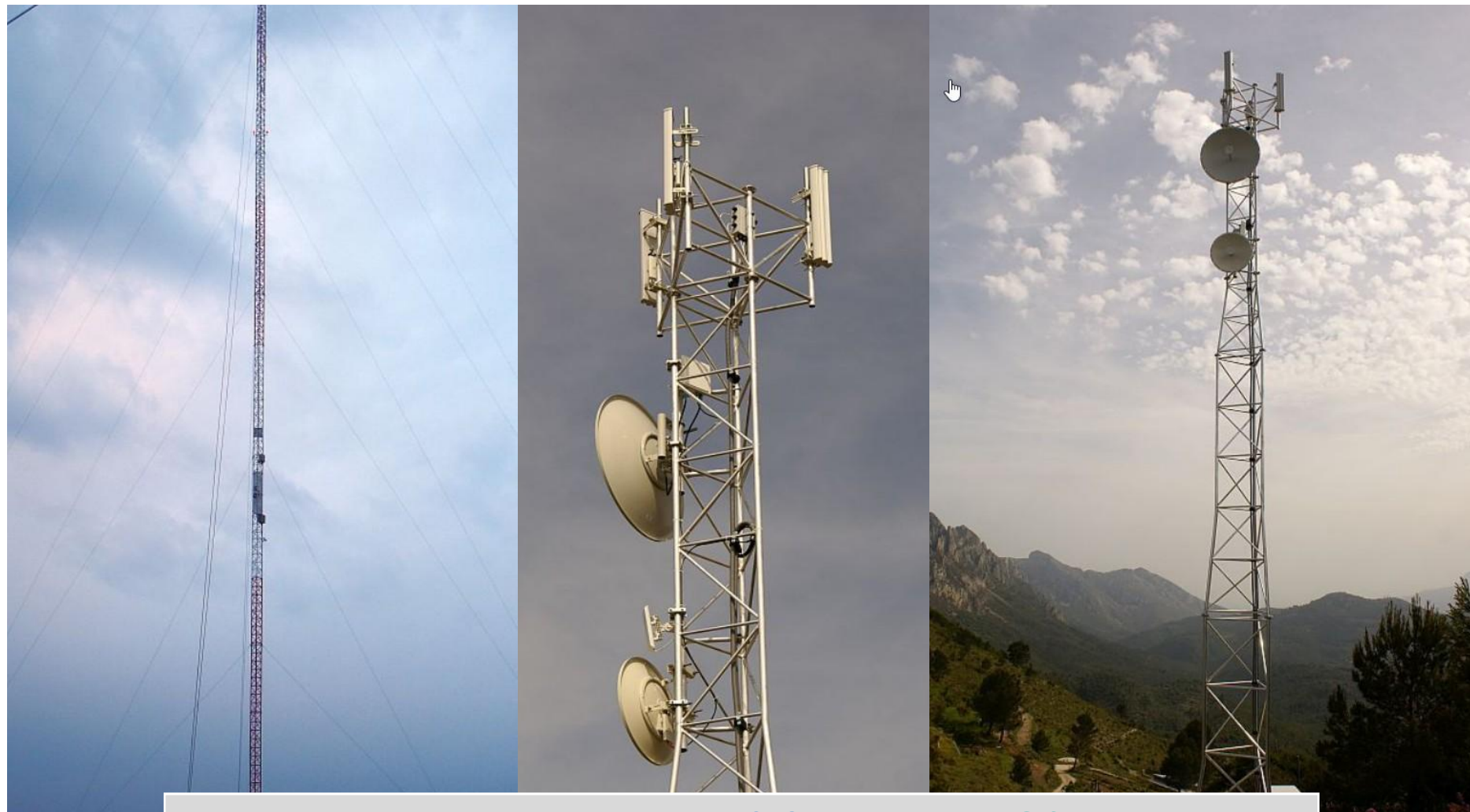

#### Do you need towers or masts? Contact sales@fmsweb.de

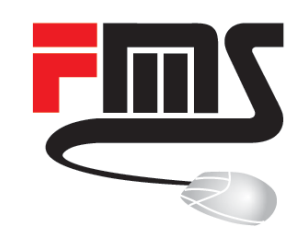

#### Introduction

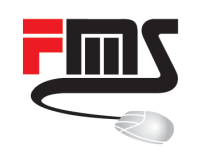

About this talk

#### Topic:

RouterOS on CRS

(Cloud Router Switch)

#### Not:

CSS (Cloud Smart Switch) with SWos or switch chip on RB (RouterBOARD)

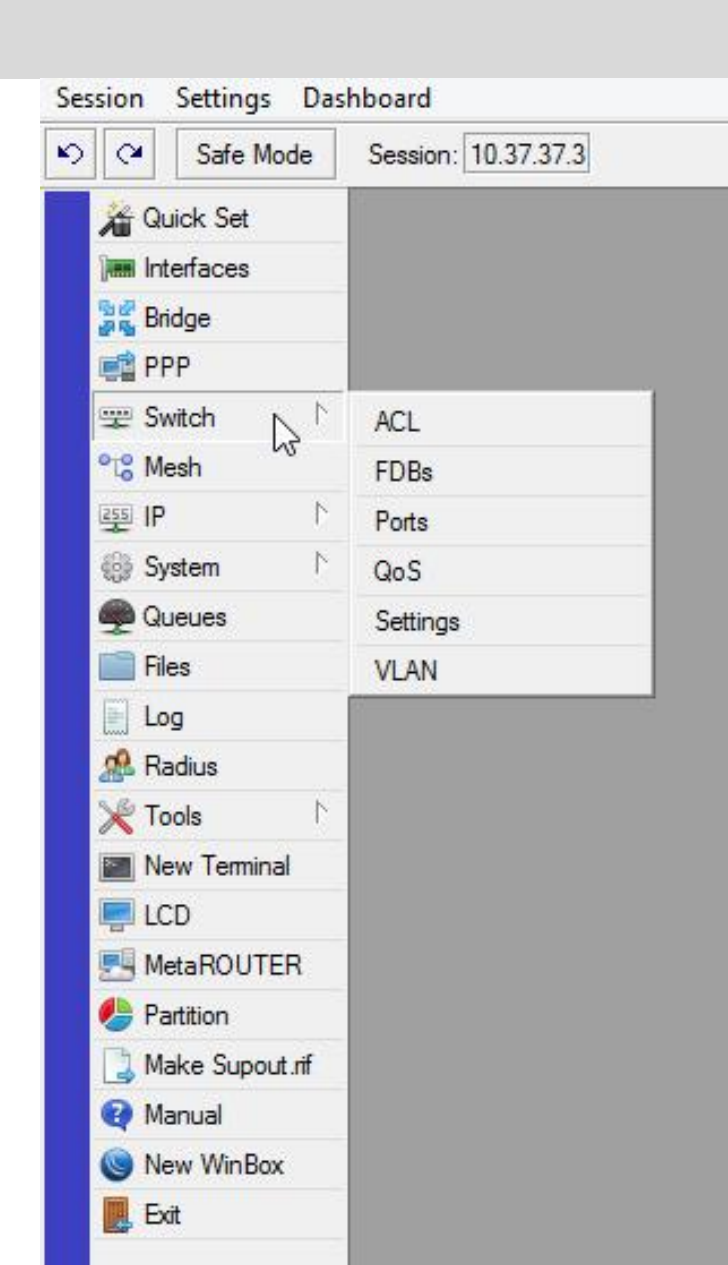

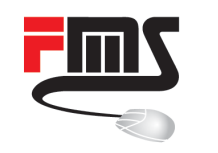

### CRS or RB?

RouterBoard or CloudRouterSwitch?

- RouterBOARD intended to be a router
- CloudRouterSwitch intended to be a switch

You can use them differently. Success depends on your needs

| CRS125-24G-1S       | Configuration                   | Mbps (1518 bytes) |
|---------------------|---------------------------------|-------------------|
| Switching           | Non blocking Layer 2 throughput | 24,674.9          |
| Bridging or Routing | none (fast path)                | 983.7             |

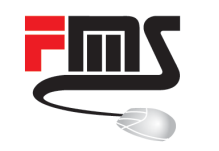

### Bridge or switch chip (on CRS)?

#### Bridging (RouterOS) CRS125-24G-1S-2HnD Ether 1-8 ports Ether 9-15 ports Ether 17-24 ports Switching (switch chip) micro Oc PHY Octal Octal PHY USB 2x 0 GMI 2x QSC MI 2x OSGMI CRS125-24G-1S-2HnD Wire S eed Wire Speed Wire Speed Serial Ether 1-8 ports Ether 9-16 ports Ether 17-24 ports LEDs AR9344 CPU NAND micro 26 p Octal PHY 128MB O I PHY Octal F Gigabit PHY USB 2x QSG non bl king 2x C GMI 2x QSGMII SGMI 2.4GHz 1000r M SFP 1 -1Gb/s-Wire Spe Wire S eed Wire Speed win RAM Wire Speed Wireless builtitch Chip 128MB Serial Beeper LEDs AR9344 CPU Touchscreen LCD NAND 128MB 26 nt Gigabit PHY ckina SGMI SFP 1 2.4GHz 1000mW -1Gb/s wire speed Wire Speed RAM Wireless built-in Switch Chip 128MB Beeper Touchscreen LCD

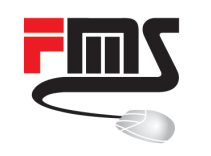

### Switch chip on RouterBOARD

Switch chip on RouterBOARD

- Wirespeed switching
- Different switch chips
- Different features (ACL, VLAN)

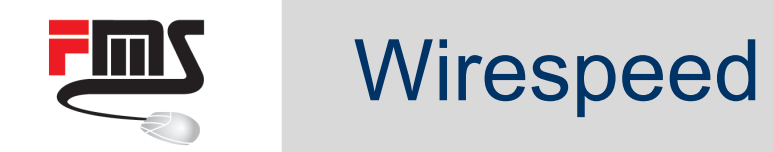

#### Layer 1 throughput: Wirespeed at all packet sizes

|               |                                 |          | Packet sizes / Mb | ps         |
|---------------|---------------------------------|----------|-------------------|------------|
| CRS125-24G-1S | Configuration                   | 64 bytes | 512 bytes         | 1518 bytes |
| Switching     | Non blocking Layer 1 throughput | 25,000   | 25,000            | 25,000     |
| Switching     | Non blocking Layer 1 capacity   | 50,000   | 50,000            | 50,000     |

#### (Capacity only for comparision with other vendors)

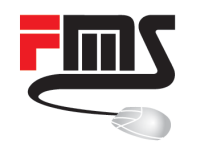

#### **CRS** overview

| Model                | Ethernet | SFP            | SFP+             | ACL | CPU/RAM          |
|----------------------|----------|----------------|------------------|-----|------------------|
| CRS106-1C-5S         | 0-1      | 5-6            | -                | Yes | 400 MHz / 128 MB |
| CRS212-1G-10S-1S+    | 1        | 10             | 1                | Yes | 400 MHz / 64 MB  |
| CRS109-8G-1S-2HnD    | 8        | 1              | -                | No  | 600 MHz / 128 MB |
| CRS112-8G-4S         | 8        | 4              | -                | Yes | 400 MHz / 128 MB |
| CRS210-8G-2S+        | 8        | Up to 1 (sfp1) | 1-2 (sfp1, sfp2) | Yes | 400 MHz / 64 MB  |
| CRS125-24G-1S(-2HnD) | 24       | 1              | -                | No  | 600 MHz / 128 MB |
| CRS226-24G-2S+       | 24       | Up to 1 (sfp1) | 1-2 (sfp1, sfp2) | Yes | 400 MHz / 64 MB  |

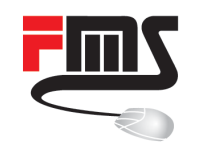

### Switch, 16x ethernet

#### Switch > 16x ethernet

| .W.W.W. | CRS125-24G-1S-RM<br>24x Gigabit Ethernet layer 3 Smart Switch, 1x SFP cage, LCD, 600MHz CPU, 128MB<br>RAM, 1U rackmount, RouterOS L5 | 55 | \$199.00 |
|---------|----------------------------------------------------------------------------------------------------|----|----------|
|         | CRS226-24G-2S+RM                                                                                                    |    |          |
| ,       | 24x Gigabit Ethernet Smart Switch, 2x SFP+ cages, LCD, 400MHz CPU, 64MB RAM, 1U rackmount case, RouterOS L5                          | 55 | \$299.00 |

| Model          | Ethernet | SFP+             | CPU/RAM          | L1 Throughput | ACL |
|----------------|----------|------------------|------------------|---------------|-----|
| CRS125-24G-1S  | 24       | -                | 600 MHz / 128 MB | 25,000 Mbps   | No  |
| CRS226-24G-2S+ | 24       | 1-2 (sfp1, sfp2) | 400 MHz / 64 MB  | 44,000 Mbps   | Yes |

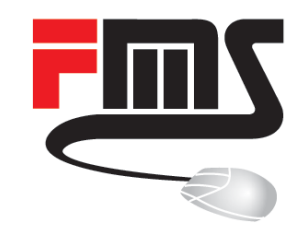

#### Hardware STP

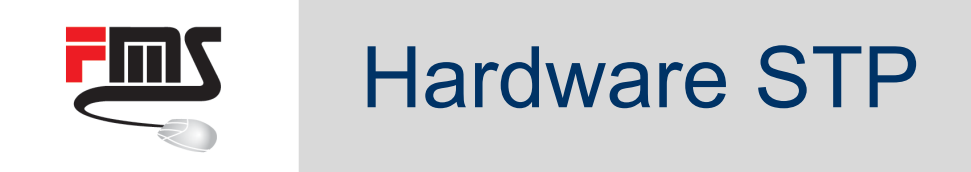

#### (R)STP = (Rapid) Spanning Tree Protocol: Detect and prevent loops on your layer 2 network.

Hardware STP available since RouterOS v6.38rc2

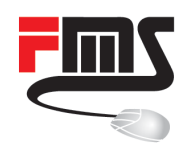

### Hardware STP

Simple setup:

- Define master port
- Create bridge(s) with RSTP
- Add (only) master port to bridge

| Interface <ether2-slave></ether2-slave> |                       |             |                   |
|-----------------------------------------|-----------------------|-------------|-------------------|
| General Ethemet Loop                    | Protect Overall State | s Rx Stats  | ОК                |
| Name:                                   | ether2-slave          |             | Cancel            |
| Туре:                                   | Ethemet               |             | Apply             |
| MTU:                                    | : 1500                |             | Disable           |
| Actual MTU:                             | : 1500                |             | Commont           |
| L2 MTU:                                 | : 1588                |             | Comment           |
| Max L2 MTU:                             | 4064                  |             | Torch             |
| MAC Address:                            | E4:8D:8C:A1:E5:95     |             | Cable Test        |
| ARP:                                    | : enabled             | <b>.</b>    | Blink             |
| ARP Timeout:                            | :                     |             | Reset MAC Address |
| Master Port:                            | ether1-master         |             | Reset Counters    |
| Bandwidth (Rx/Tx):                      | : unlimited 🔻 /       | unlimited 🔻 |                   |
| Switch:                                 | switch1               |             |                   |
|                                         |                       |             |                   |
| enabled run                             | nning                 | slave       | no link           |

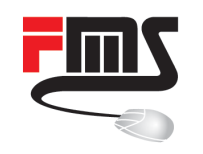

#### Hardware STP

#### Create RSTP bridge

| Interface <bridge1></bridge1> |                    |         | New Bridge Port            |         |
|-------------------------------|--------------------|---------|----------------------------|---------|
| General STP Statu             | us Traffic         | ОК      | General Status             | ОК      |
| Protocol Mode:                | Cinone Cistp  istp | Cancel  | Interface: ether1-master 🔻 | Cancel  |
| Priority:                     | 8000 hex           | Apply   | Bridge: bridge1 🔻          | Apply   |
| Max Message Age:              | 00:00:20           | Disable | Priority: 80 hex           | Disable |
| Forward Delay:                | 00:00:15           | Comment | Path Cost: 10              | Comment |
| Transmit Hold Count:          | 6                  | Сору    | Horizon:                   | Сору    |
| Ageing Time:                  | 00:05:00           | Remove  | Edge: auto Ŧ               | Remove  |
|                               |                    | Torch   | Point To Point: auto       |         |
|                               |                    |         | External FDB: auto         |         |

#### Result: ether2 dynamic

Add master port

| Bridg | je                |           |            |  |      |
|-------|-------------------|-----------|------------|--|------|
| Brid  | lge Ports Filters | NAT Hosts |            |  |      |
| ÷     |                   | - 7       |            |  | Find |
|       | Interface A       | Bridge /  | Forwarding |  | ▼    |
|       | 44ether1-master   | bridge1   | yes        |  |      |
| D     | 11ether2-slave    | bridge1   | yes        |  |      |
| 2 ite | ems               |           |            |  |      |

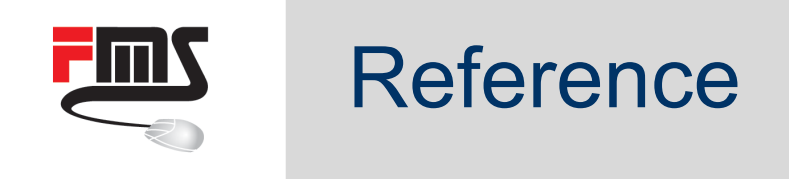

/interface ethernet
set [ find default-name=ether1 ] name=ether1-master
set [ find default-name=ether2 ] master-port=ether1-master name=ether2-slave

/interface bridge
add name=bridge1 protocol-mode=rstp

/interface bridge port
add bridge=bridge1 interface=ether1-master

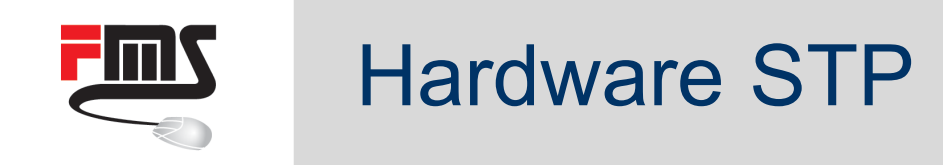

Changelog: What's new in 6.38 (2016-Dec-30 11:33):

Important note!!!

RouterOS v6.38 contains STP/RSTP changes which makes bridges compatible with IEEE 802.1Q-2014 by sending and processing BPDU packets without VLAN tag.

To avoid STP/RSTP compatibility issues with older RouterOS versions, upgrade RouterOS to v6.38 on all routers in Layer2 networks with VLAN and STP/RSTP configurations.

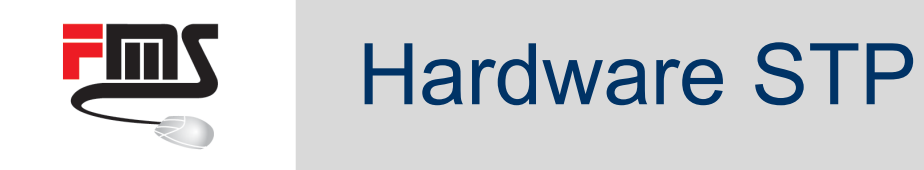

What does this mean?

- Bridge Protocol Data Units (BPDUs, for STP loop detection) untagged.
- Loop detection: Untagged
- No dedicated loop detection per-VLAN (yet)

What could be a problem?

 More than one VLAN on interfaces: Loop on one VLAN will disable forwarding on interface, not VLAN

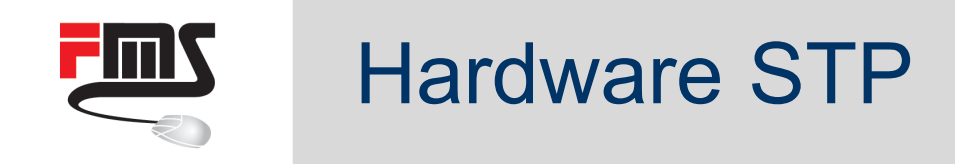

No Problem (Loop detection as expected), if

- Only one VLAN on each interface
- No VLAN

Why did MikroTik do that?

- Switch chip hardware uses standard STP/RSTP protocol (IEEE 802.1Q-2014), which is not VLAN aware
- SW and HW Spanning Tree implementation compatible

Per-VLAN STP/RSTP: planned in future

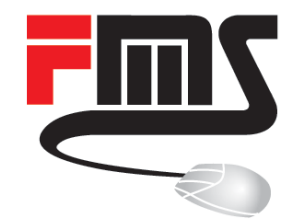

#### Wirespeed configurations

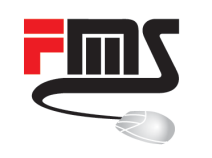

## **Common configurations**

- One device, multiple switches
- Access Control Lists
- Split your trunk
- Dynamic VLAN definitions
  - MAC based
  - Protocol based
- Advanced traffic control example
- Client isolation
- Throughput control

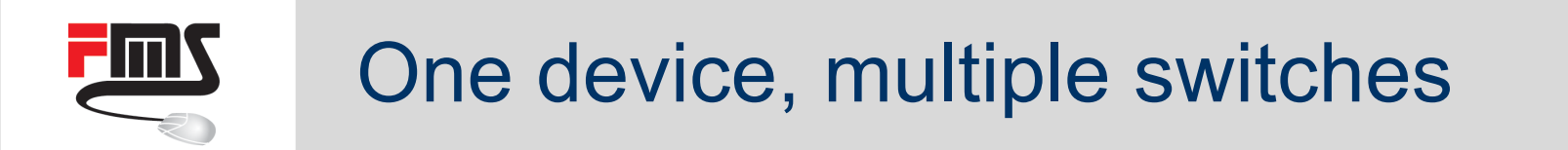

#### 24 port CRS $\rightarrow$ 3x 8 port switches

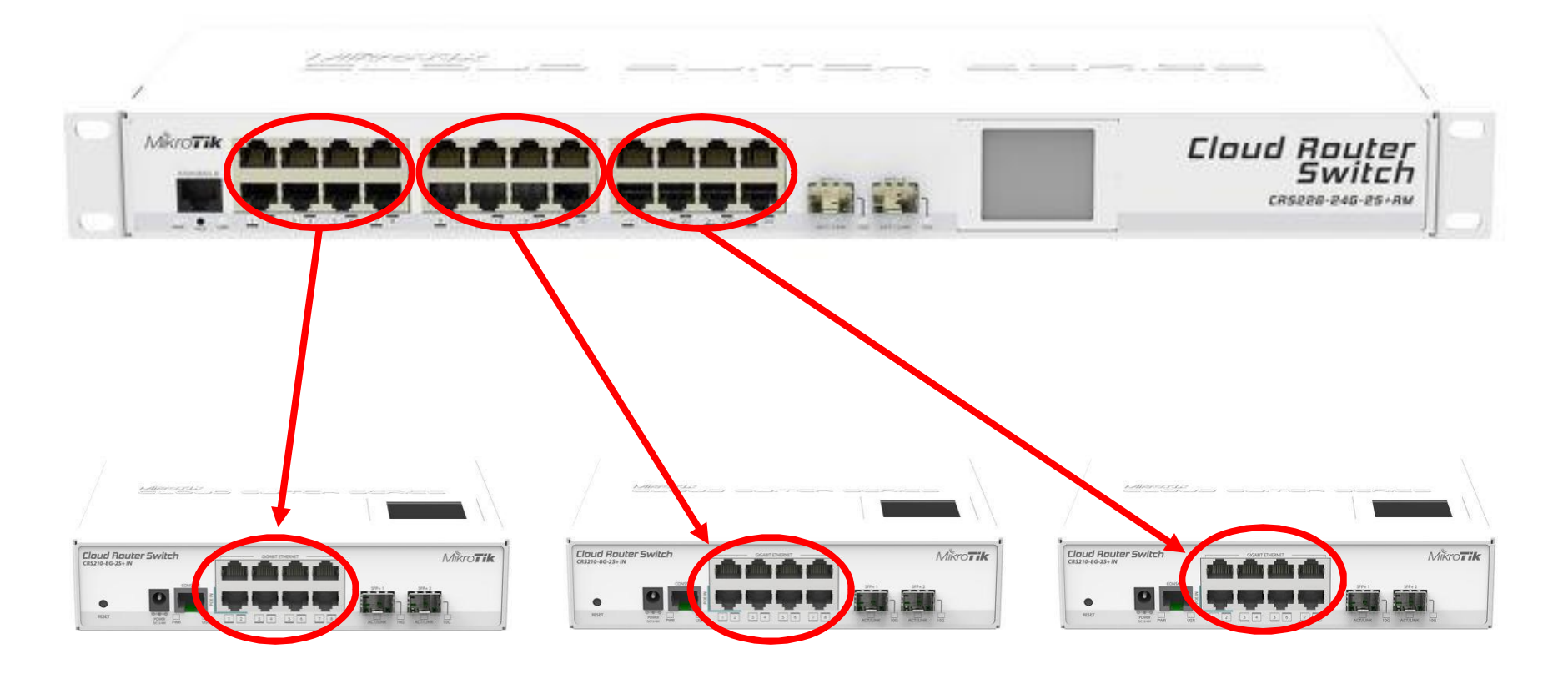

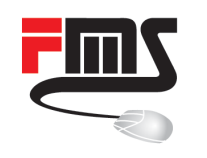

### One device, multiple switches

# Short, simple: 3 master ports:

Effective port isolation of connected devices

Switch chip on CRS: Multiple master ports

| Interfa | ace Interface Lis | t Ethemet | EoIP Tunnel | IP Tunn    | nel GRE Tunne |
|---------|-------------------|-----------|-------------|------------|---------------|
| ~       | × 🖻 🍸             | Power Cyc | le          |            |               |
|         | Name              | ∆ Type    | M           | aster Port | Switch        |
| RS      | ether01           | Ethernet  | no          | ne         | switch1       |
| S       | ether02           | Ethemet   | et          | her01      | switch1       |
| S       | ether03           | Ethemet   | et          | her01      | switch1       |
| S       | ether04           | Ethernet  | et          | her01      | switch1       |
| S       | ether05           | Ethemet   | et          | her01      | switch1       |
| S       | ether06           | Ethernet  | et          | her01      | switch1       |
| S       | ether07           | Ethemet   | et          | her01      | switch1       |
| S       | ether08           | Ethemet   | et          | her01      | switch1       |
| RS      | ether09           | Ethemet   | no          | one        | switch1       |
| S       | ether10           | Ethemet   | et          | her09      | switch1       |
| S       | ether11           | Ethemet   | et          | her09      | switch1       |
| S       | ether12           | Ethemet   | et          | her09      | switch1       |
| S       | ether13           | Ethemet   | et          | her09      | switch1       |
| S       | ether14           | Ethemet   | et          | her09      | switch1       |
| RS      | ether15           | Ethemet   | et          | her09      | switch1       |
| S       | ether16           | Ethemet   | et          | her09      | switch1       |
| RS      | ether17           | Ethemet   | no          | one        | switch1       |
| S       | ether18           | Ethemet   | et          | her17      | switch1       |
| S       | ether19           | Ethernet  | et          | her17      | switch1       |
| S       | ether20           | Ethemet   | et          | her17      | switch1       |
| S       | ether21           | Ethernet  | et          | her17      | switch1       |
| RS      | ether22           | Ethernet  | et          | her17      | switch1       |
| S       | ether23           | Ethernet  | et          | her17      | switch1       |
| S       | ether24           | Ethemet   | et          | her17      | switch1       |
|         | sfp1              | Ethernet  | no          | ne         | switch1       |

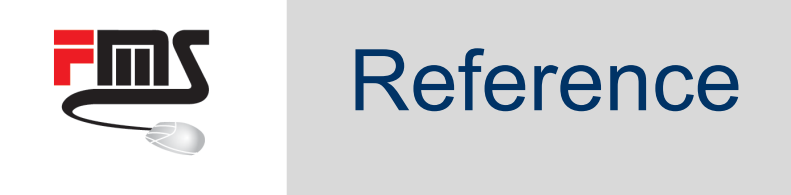

/interface ethernet

set ether02,ether03,ether04,ether05,ether06,ether07,ether08 master-port=ether01
set ether10,ether11,ether12,ether13,ether14,ether15,ether16 master-port=ether09
set ether18,ether19,ether20,ether21,ether22,ether23,ether24 master-port=ether17

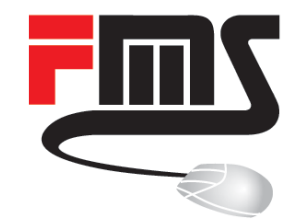

#### **Access Control Lists**

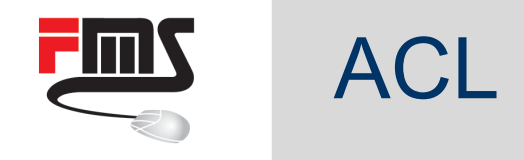

Access Control Lists:

- ACL tables: Ingress (incoming) and Egress (outgoing)
- Up to 128 ACL rules (RouterOS limitation)
   Switch Chip CRS1xx / CRS2xx: 512 rules,
   CSS326 256 rules (SwitchOS)
- Classification based on ports, L2, L3, L4 protocol header fields

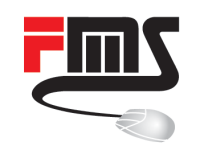

ACL

÷

# 121

122

123

124

125

126

127

128 items

Policer

Table

ingress

ingress

ingress

ingress

ingress

ingress

ingress

### ACL and wirespeed

#### ACL rules of wirespeed

- 128 ACL
- Tx/Rx Ra

|                      |                      | Interface <sfpplus2></sfpplus2> |                      |                                       |                   |
|----------------------|----------------------|---------------------------------|----------------------|---------------------------------------|-------------------|
|                      |                      | Overall Stats Rx Sta            | ts Tx Stats Status T | raffic                                | ОК                |
| do <b>no</b>         | t affect             | Tx/Rx Rat                       | te: 9.8 Gbps /       | 9.8 Gbps                              | Cancel            |
| switch               | nina!                | Tx/Rx Packet Rat                | te: 820 178 p/s /    | 820 210 p/s                           | Apply             |
|                      |                      | FP Tx/Rx Rat                    | te: 0 bps /          | 0 bps                                 | Disable           |
| rules                |                      | FP Tx/Rx Packet Rat             | te: 0 p/s /          | 0 p/s                                 | Comment           |
| ate <sup>.</sup> 9   | 8Ghns                | Tx/Rx Byte                      | es: 4701.8 GiB /     | 5036.0 GiB                            | Torch             |
|                      | .00000               | Tx/Rx Packe                     | ts: 3580 841 990 /   | 3599 141 128                          | Cable Test        |
|                      |                      | 1                               | [                    |                                       | Blink             |
|                      |                      |                                 |                      |                                       | Reset MAC Address |
|                      |                      |                                 | Gind                 |                                       | Reset Counters    |
|                      | Con MAC Address (Con | C. MAC Address /C.              | Find                 |                                       |                   |
| Src. Ports           | Src. MAL Address/Src | SIC. MAL Address/SIN            | C Action             |                                       |                   |
| sippiusz<br>efoplus? | 4C.3E.0C.00.00.01    | FF.FF.FF.00.00.00               | forward              |                                       |                   |
| stoplus2             | D4·CA·6D·00·00·01    | FF:FF:FF:00:00:00               | forward              |                                       |                   |
| sfpplus2             | 6C:3B:6B:00:00:01    | FF:FF:FF:00:00:00               | forward              |                                       |                   |
| sfpplus2             | 00:0C:42:00:00:01    | FF:FF:FF:00:00:00               | forward              |                                       |                   |
| sfpplus2             | 64:D1:54:00:00:01    | FF:FF:FF:00:00:00               | forward              |                                       |                   |
| sfpplus2             |                      |                                 | drop                 | · · · · · · · · · · · · · · · · · · · |                   |
|                      |                      | enabled                         | running              | slave                                 | link ok           |

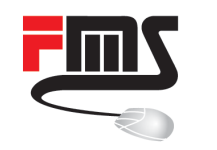

### ACL support

| Model              | Switch Chip | Access Control List       |
|--------------------|-------------|---------------------------|
| CRS106-1C-5S       | QCA-8511    | Yes (128 rules available) |
| CRS112-8G-4S       | QCA-8511    | Yes (128 rules available) |
| CRS210-8G-2S+      | QCA-8519    | Yes (128 rules available) |
| CRS212-1G-10S-1S+  | QCA-8519    | Yes (128 rules available) |
| CRS226-24G-2S+     | QCA-8519    | Yes (128 rules available) |
| CRS125-24G-1S      | QCA-8513L   | No                        |
| CRS125-24G-1S-2HnD | QCA-8513L   | No                        |
| CRS109-8G-1S-2HnD  | QCA-8513L   | No                        |

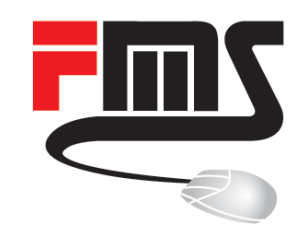

#### ACL setups
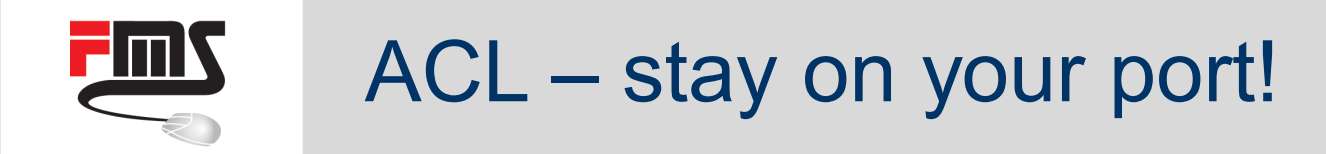

#### Bind 02:DE:AB:CD:EF:11 to ether2

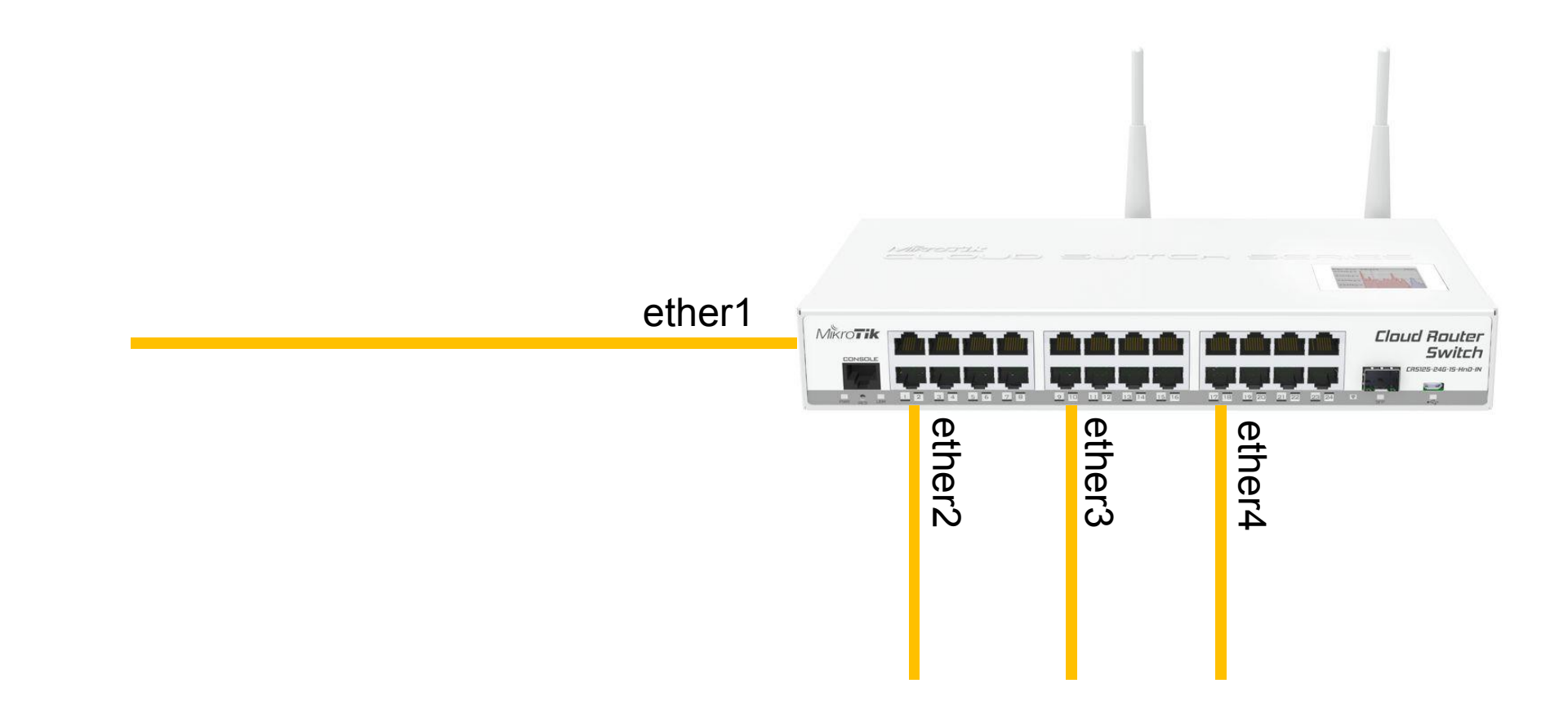

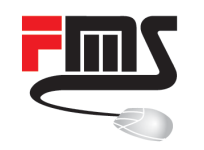

#### 02:DE:AB:CD:EF:11 only at ether2:

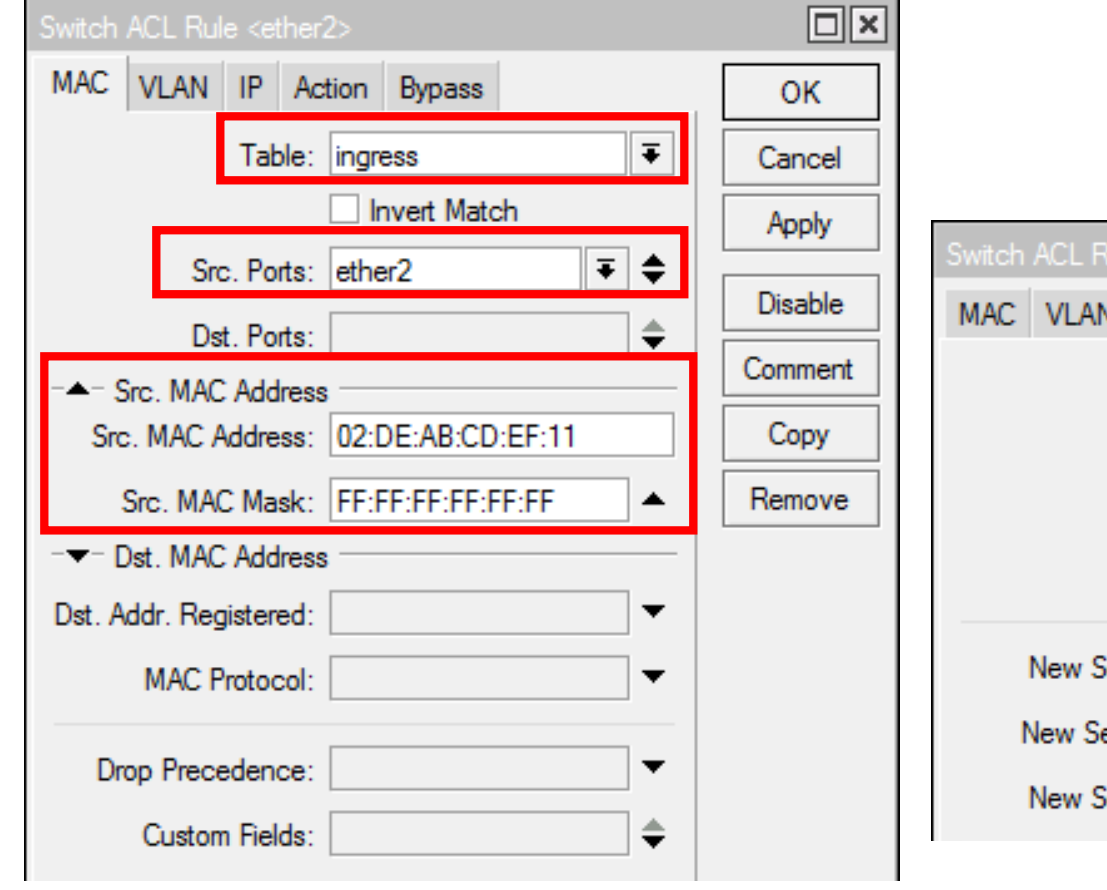

| Switch ACL Rule <ether2></ether2> |         |
|-----------------------------------|---------|
| MAC VLAN IP Action Bypass         | ОК      |
| Action: forward F                 | Cancel  |
| Mirror To:                        | Apply   |
| Policer:                          | Disable |
| Leam SA:                          | Comment |
| New Service VID:                  | Сору    |
| New Service PCP:                  | Remove  |
| New Service DEI:                  |         |
|                                   |         |

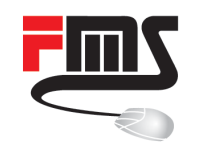

#### Deny 02:DE:AB:CD:EF:11 on other port:

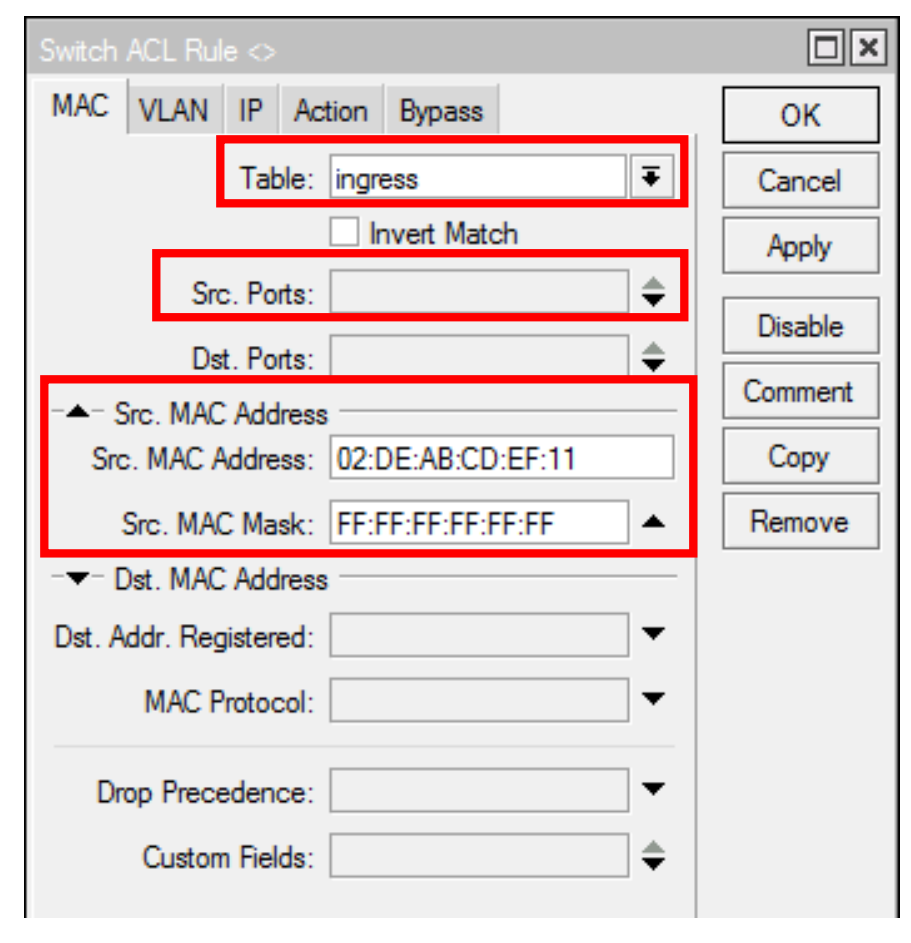

| Switch ACL R | ule 🗢            |   |         |
|--------------|------------------|---|---------|
| MAC VLAN     | IP Action Bypass |   | ок      |
|              | Action: drop     | Ŧ | Cancel  |
|              | Mirror To:       | • | Apply   |
|              | Policer:         | • | Disable |
|              | Leam SA:         | • | Comment |
| New Se       | ervice VID:      | • | Сору    |
| New Se       | rvice PCP:       | • | Remove  |
| New Se       | ervice DEI:      | • |         |

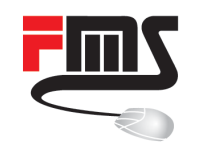

#### Drop anything (other) on ether2:

| and sold in                                                                     | ACL Rule <ether< th=""><th>2&gt;</th><th></th><th></th><th>Switch ACL Rui</th><th>le <ether2></ether2></th><th></th><th></th><th></th><th></th></ether<> | 2>                                                                 |                                                     |                                  | Switch ACL Rui                             | le <ether2></ether2>              |             |                           |         |               |
|---------------------------------------------------------------------------------|----------------------------------------------------------------------------------------------------|--------------------------------------------------------------------|-----------------------------------------------------|----------------------------------|--------------------------------------------|-----------------------------------|-------------|---------------------------|---------|---------------|
| MAC                                                                             | VLAN IP Ac                                                                                                    | tion Bypass                                                        |                                                     | ОК                               | MAC VLAN                                   | IP Actio                          | n Bypass    |                           |         | ж             |
|                                                                                 | Table:                                                                                                    | ingress                                                            | Ŧ                                                   | Cancel                           |                                            | Action:                           | drop        | Ŧ                         | Ca      | ncel          |
|                                                                                 | _                                                                                                    | Invert Match                                                       | 1                                                   | Apply                            |                                            | Mirror To:                        |             | •                         | A       | ply           |
|                                                                                 | Src. Ports:                                                                                                    | ether2                                                             | ₹ \$                                                | Disable                          |                                            | Policer:                          |             | •                         | Dia     | - hi -        |
|                                                                                 | Dst. Ports:                                                                                                    |                                                                    | \$                                                  |                                  |                                            | Leam SA:                          |             | •                         | Con     | able<br>yment |
| ACL                                                                             | Policer                                                                                                    |                                                                    |                                                     |                                  |                                            |                                   |             |                           |         | ру            |
|                                                                                 |                                                                                                    |                                                                    |                                                     |                                  |                                            |                                   |             |                           |         |               |
| +                                                                               |                                                                                                    | T                                                                  |                                                     |                                  |                                            |                                   |             | Fil                       | nd      | nove          |
| #                                                                               | Table                                                                                                    | Src. Ports                                                         | Src. MAC Addres                                     | ss/Src. MAC Addr                 | ess Src. MAC /                             | Address/Sro                       | c. MAC Mask | Action                    | nd 📃    | hove          |
| #                                                                               | Table<br>Allow MAC on etl                                                                                                    | Src. Ports                                                         | Src. MAC Addres                                     | ss/Src. MAC Addr                 | ess Src. MAC /                             | Address/Sro                       | c. MAC Mask | Action                    | nd      | hove          |
| #                                                                               | Table<br>Allow MAC on eth<br>ingress                                                                                                    | Src. Ports<br>her2<br>ether2                                       | Src. MAC Addres                                     | ss/Src. MAC Addr<br>F:11         | ess Src. MAC /                             | Address/Sro<br>F:FF:FF            | c. MAC Mask | Action<br>forward         | nd 🗸    | hove          |
| #<br>;;;                                                                        | Table<br>Allow MAC on eth<br>ingress<br>Deny MAC on an                                                                                                   | Src. Ports<br>her2<br>ether2<br>ny (other) port                    | Src. MAC Addres                                     | ss/Src. MAC Addr<br>F:11         | ess Src. MAC /<br>FF:FF:FF:F               | Address/Sro<br>F:FF:FF            | c. MAC Mask | Fil<br>Action<br>forward  | nd<br>V | hove          |
| #<br>()<br>()<br>()<br>()<br>()<br>()<br>()<br>()<br>()<br>()<br>()<br>()<br>() | Table<br>Allow MAC on eth<br>ingress<br>Deny MAC on an<br>ingress                                                                                        | Src. Ports<br>her2<br>ether2<br>ny (other) port                    | Src. MAC Addres<br>02:DE:AB:CD:El<br>02:DE:AB:CD:El | ss/Src. MAC Addn<br>F:11<br>F:11 | ess Src. MAC /<br>FF:FF:FF:F               | Address/Sro<br>F:FF:FF<br>F:FF:FF | c. MAC Mask | Action<br>forward<br>drop | nd 📃    | hove          |
| +<br>#<br>0<br>:::<br>1                                                         | Table<br>Allow MAC on eth<br>ingress<br>Deny MAC on an<br>ingress<br>Deny anything (o                                                                    | Src. Ports<br>her2<br>ether2<br>ny (other) port<br>ther) on ether2 | Src. MAC Addres<br>02:DE:AB:CD:EI<br>02:DE:AB:CD:EI | ss/Src. MAC Addr<br>F:11<br>F:11 | ess Src. MAC /<br>FF:FF:FF:F<br>FF:FF:FF:F | Address/Sro<br>F:FF:FF<br>F:FF:FF | c. MAC Mask | Action<br>forward<br>drop | nd 📃    | hove          |

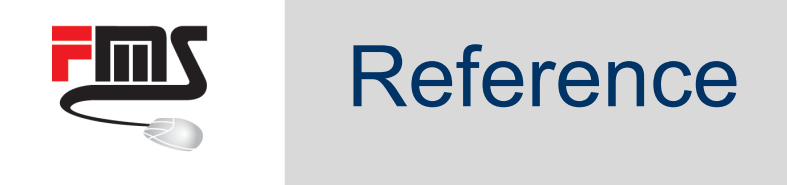

/interface ethernet
set ether2,ether3,ether4,ether5,ether6,ether7,ether8 master-port=ether1

```
# MAC 02:DE:AB:CD:EF:11 on ether2.
```

```
/interface ethernet switch acl
```

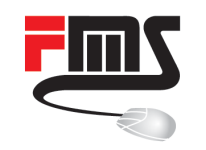

- Bind 02:DE:AB:CD:EF:11 to ether2 (done)
- Allow *any MikroTik* on ether3

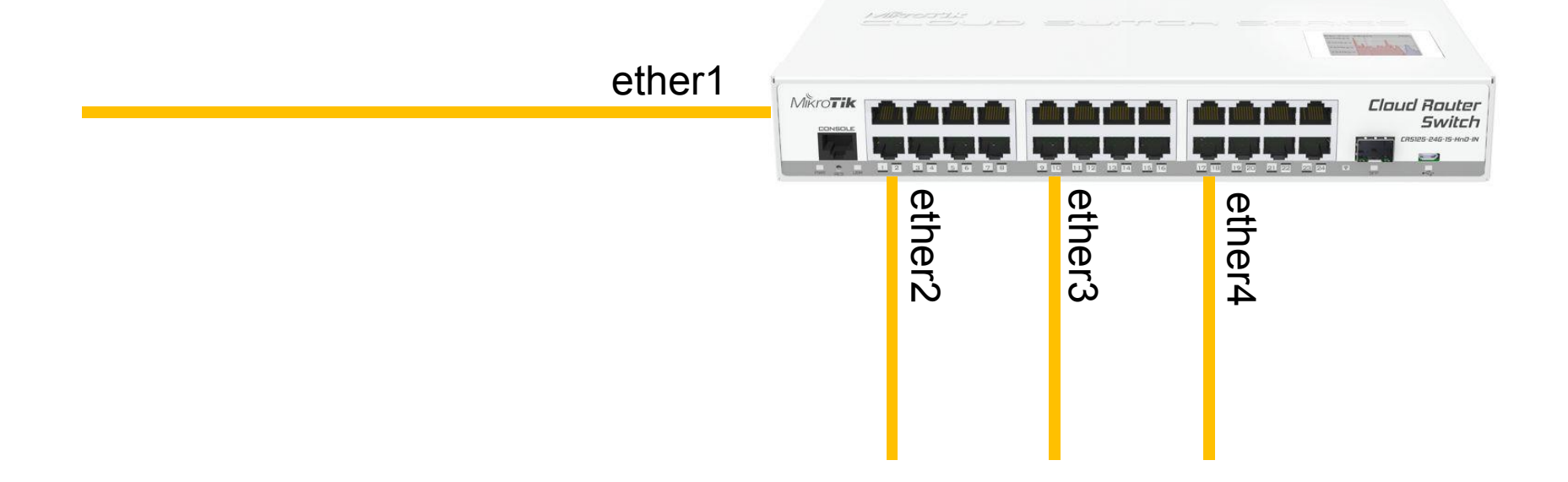

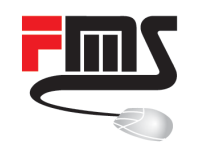

#### Allow any MikroTik on ether3

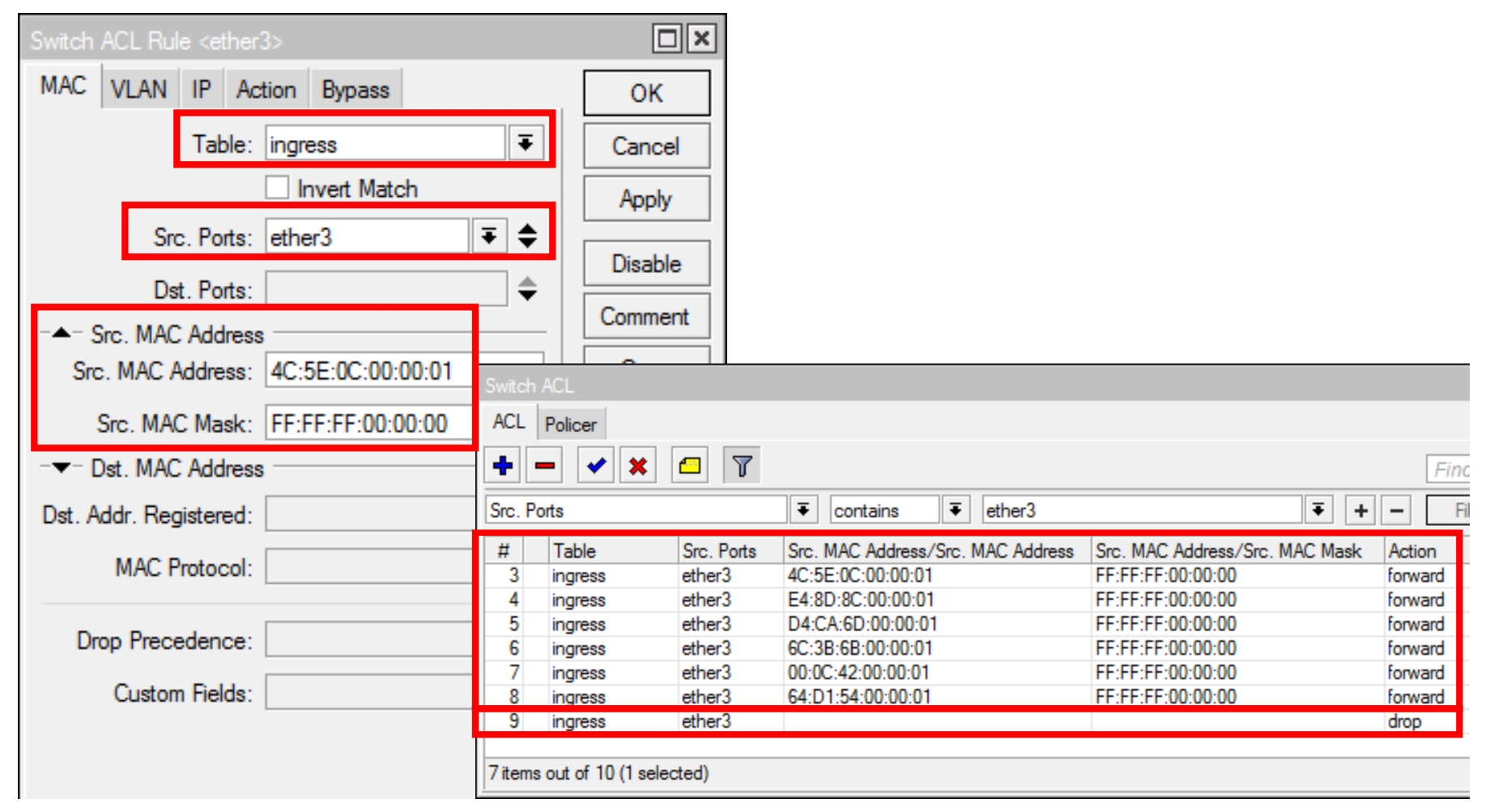

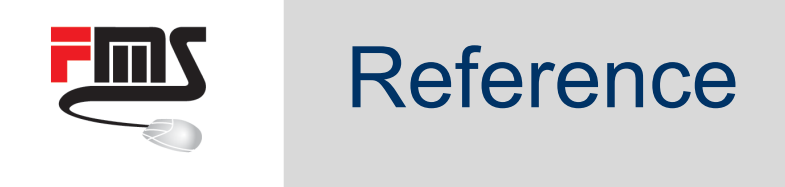

# Allow any MikroTik on ether3 (table=ingress, action=forward)

/interface ethernet switch acl

add mac-src-address=4C:5E:0C:00:00:01/FF:FF:FF:00:00:00 src-ports=ether3 add mac-src-address=E4:8D:8C:00:00:01/FF:FF:FF:00:00:00 src-ports=ether3 add mac-src-address=D4:CA:6D:00:00:01/FF:FF:FF:00:00:00 src-ports=ether3 add mac-src-address=6C:3B:6B:00:00:01/FF:FF:FF:00:00:00 src-ports=ether3 add mac-src-address=00:0C:42:00:00:01/FF:FF:FF:00:00:00 src-ports=ether3 add mac-src-address=64:D1:54:00:00:01/FF:FF:FF:00:00:00 src-ports=ether3

add action=drop src-ports=ether3

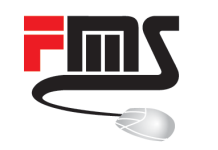

Caveat:

Default drop

/interface ethernet switch acl add action=drop

will disconnect you even on non-switch-chip-ports

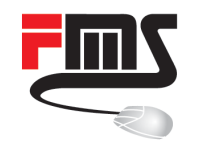

### ACL vs. Bridge filter

| Bridg | e Ports  | Filters NAT | Hosts      |                 |                      |                                |      |     |   |
|-------|----------|-------------|------------|-----------------|----------------------|--------------------------------|------|-----|---|
| +     | - 🖉      | × 🖻         | 00         | Reset Counters  | 00 Reset All Counter | 8                              | Find | all | ₹ |
| #     | Action   | Chain       | Interfaces | Src. MAC Addre  | ss/Src. MAC Address  | Src. MAC Address/Src. MAC Mask | c    |     | - |
| 0     | Vacc     | forward     | ether3     | 4C:5E:0C:00:00  | :01                  | FF:FF:FF:00:00:00              |      |     |   |
| 1     | Vacc     | forward     | ether3     | E4:8D:8C:00:00  | :01                  | FF:FF:FF:00:00:00              |      |     |   |
| 2     | Vacc     | forward     | ether3     | D4:CA:6D:00:00  | ):01                 | FF:FF:FF:00:00:00              |      |     |   |
| 3     | Vacc     | forward     | ether3     | 6C:3B:6B:00:00  | :01                  | FF:FF:FF:00:00:00              |      |     |   |
| 4     | Vacc     | forward     | ether3     | 00:0C:42:00:00: | 01                   | FF:FF:FF:00:00:00              |      |     |   |
| 5     | Vacc     | forward     | ether3     | 64:D1:54:00:00: | 01                   | FF:FF:FF:00:00:00              |      |     |   |
| 6     | 💥 drop   | forward     | ether3     |                 |                      |                                |      |     |   |
|       | Language |             |            |                 |                      |                                |      |     |   |

| Mode (CRS125-24G-1S) | Configuration                   | Mbps (1518 bytes) |
|----------------------|---------------------------------|-------------------|
| Switching            | Non blocking Layer 2 throughput | 24,674.9          |
| Bridging             | 25 bridge filter rules          | 983.7             |

ACL = wirespeed

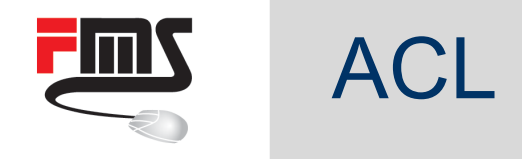

#### Many common setups possible without ACL

| Model              | Switch Chip | Access Control List |
|--------------------|-------------|---------------------|
| CRS125-24G-1S      | QCA-8513L   | No                  |
| CRS125-24G-1S-2HnD | QCA-8513L   | No                  |
| CRS109-8G-1S-2HnD  | QCA-8513L   | No                  |

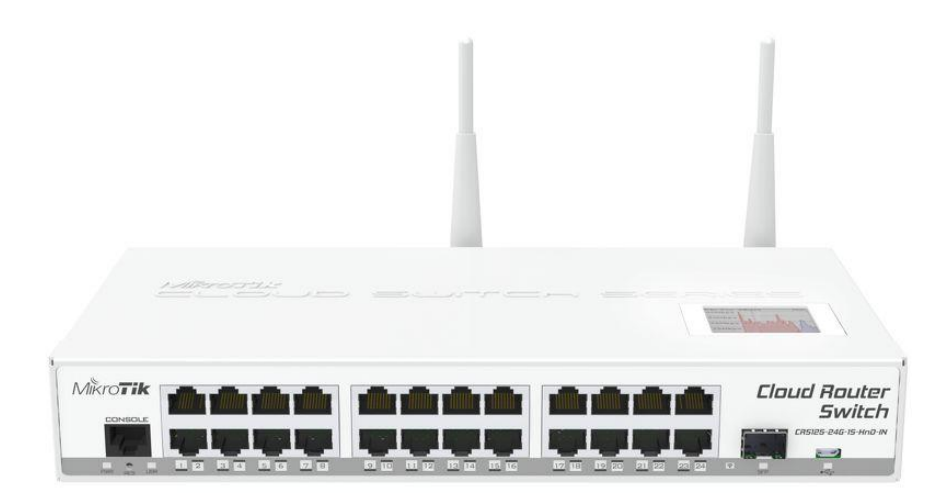

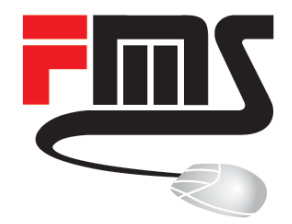

### Multiple possible setups

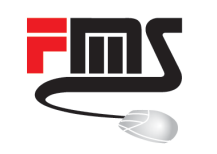

# Split your trunk

- One uplink to data center
- 3 carriers at data center
- VLAN to separate / distribute

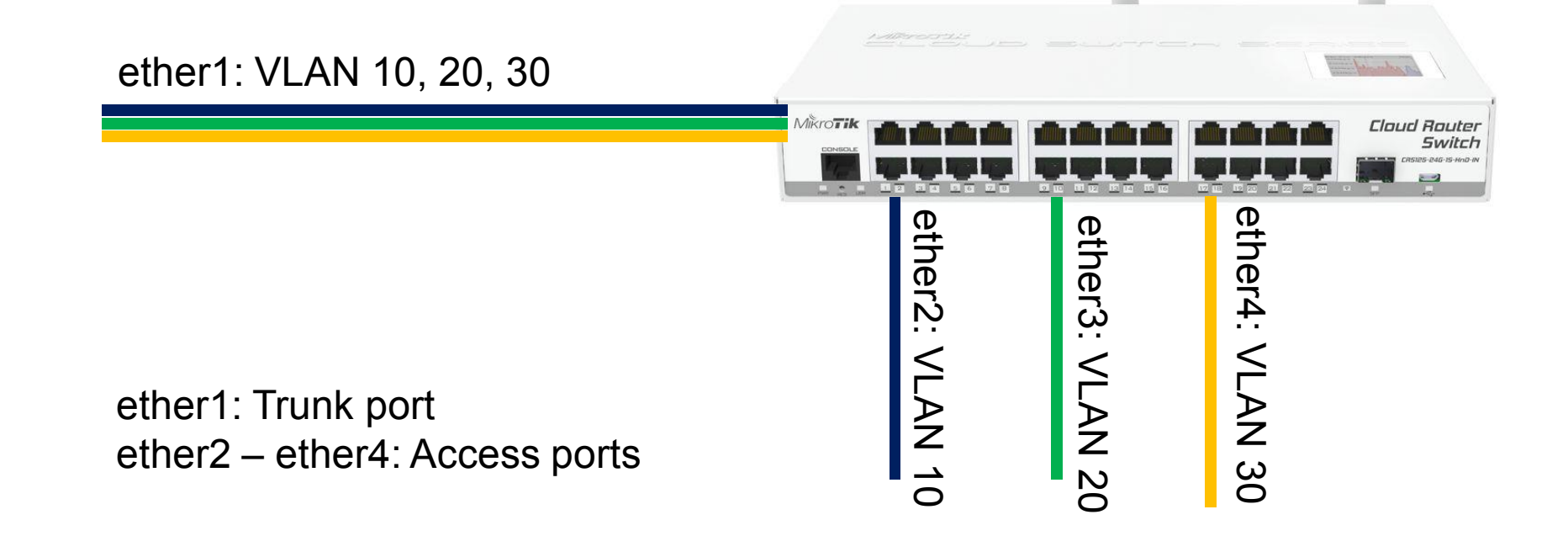

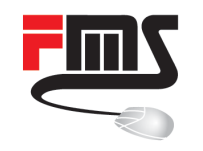

# Egress, outgoing to trunk port

| Switch $\rightarrow$ VLA                                                                                                    | Ν                                                                                                    |                                                | Switch Egress Tag VLAN <20>                                                                                         |                                                                                                    |
|----------------------------------------------------------------------------------------------------|----------------------------------------------------------------------------------------------------|------------------------------------------------|----------------------------------------------------------------------------------------------------|----------------------------------------------------------------------------------------------------|
| Switch VLAN Switch VLAN VLAN Eg. VLAN Tag In. VLA  VLAN ID △ Tagged Ports VLAN ID △ Tagged Ports VLAN ID △ Tagged Ports VLAN ID △ Tagged Ports 4 items | N Tran. Eg. VLAN Tran. 1:1 VLAN Switch Egress Tag VLAN <10> VLAN ID: 10 Tagged Ports: ether1-trunk F | Switching  <br>Find  <br>Find  <br>V<br>Cancel | Switch Egress Tag VLAN <20> VLAN ID: 20 Tagged Ports: ether1-trunk   enabled Switch Egress Tag VLAN <30 VLAN ID: 30 | OK<br>Cancel<br>Apply<br>Disable<br>Comment<br>Copy<br>Remove                                                                                                    |
|                                                                                                    |                                                                                                    | Apply                                          | Tagged Ports: ether1-trunk                                                                                          | The second second se |
|                                                                                                    |                                                                                                    | Comment                                        |                                                                                                    | Disable                                                                                                    |
|                                                                                                    |                                                                                                    | Copy                                           |                                                                                                    | Сору                                                                                                    |
|                                                                                                    | enabled                                                                                              | Nellove                                        | enabled                                                                                                    | Remove                                                                                                    |

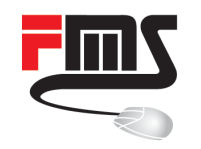

# Ingress, incomming from access port

|                                                     | Ingress VLAN Translation <eth< th=""><th>ier2-v10&gt;</th><th></th></eth<> | ier2-v10>                       |         |
|-----------------------------------------------------|----------------------------------------------------------------------------|---------------------------------|---------|
| Switch VI AN                                        | Ports:                                                                     | ether2-v10 🗧 🖨                  | ОК      |
| Switch VLAN                                         | Protocol:                                                                  |                                 | Cancel  |
| VLAN Eg. VLAN Tag In. VLAN Tran. Eg. VLAN Tran. 1:1 | Service VLAN Lookup For:                                                   | any Ŧ                           | Apply   |
|                                                     | Service VID:                                                               |                                 | Disable |
| Dynamic ∓ is ∓ no                                   | Service PCP:                                                               | ▼                               | Comment |
| Ports 🔨 Customer VLAN Lookup For Customer V         | Service DEI:                                                               | ▼                               | Сору    |
| ether2-v10 any<br>ether3-v20 any<br>ether4-v30 any  | Customer VLAN Lookup For:                                                  | any Ŧ                           | Remove  |
|                                                     | Customer VID:                                                              | 0                               | J       |
| 3 items out of 4                                    | Customer PCP:                                                              | ▼                               |         |
|                                                     | Customer DEI:                                                              | ▼                               |         |
|                                                     | New Service VID:                                                           | <b></b>                         |         |
|                                                     | New Customer VID:                                                          | 10 두 🔺                          |         |
|                                                     |                                                                            | PCP Propagation                 |         |
|                                                     |                                                                            | <ul> <li>SA Learning</li> </ul> |         |
|                                                     | enabled                                                                    |                                 |         |

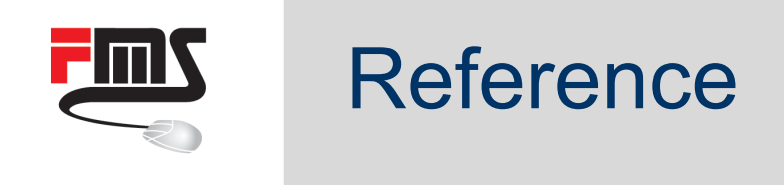

```
# Create switch
/interface ethernet
set [ find default-name=ether1 ] name=ether1-trunk
set [ find default-name=ether2 ] master-port=ether1-trunk name=ether2-v10
set [ find default-name=ether3 ] master-port=ether1-trunk name=ether3-v20
set [ find default-name=ether4 ] master-port=ether1-trunk name=ether4-v30
```

```
# Assign VLANs to trunk port
/interface ethernet switch egress-vlan-tag
add tagged-ports=ether1-trunk vlan-id=10
add tagged-ports=ether1-trunk vlan-id=20
add tagged-ports=ether1-trunk vlan-id=30
```

```
# Translate untagged traffic to specified VLAN
/interface ethernet switch ingress-vlan-translation
add customer-vid=0 new-customer-vid=10 ports=ether2-v10
add customer-vid=0 new-customer-vid=20 ports=ether3-v20
add customer-vid=0 new-customer-vid=30 ports=ether4-v30
```

# # to be continued ...

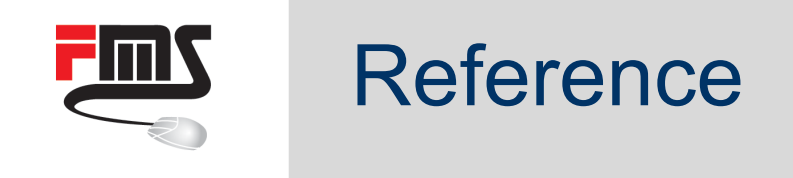

- # CVID = Customer VLAN ID = inner VLAN tag id of the IEEE 802.1ad frame
- # SVID = Service VLAN ID = outer VLAN tag id of the IEEE 802.1ad frame

| Interfa | ace Li | st             |            |             |          |         |         |        |      |         |        | ×        |
|---------|--------|----------------|------------|-------------|----------|---------|---------|--------|------|---------|--------|----------|
| Inter   | face   | Interface List | Ethernet   | EoIP Tunnel | IP Tunne | GRE T   | unnel   | VLAN   | VRRP | Bonding | LTE    |          |
| +       |        | 2              | - <b>7</b> |             |          |         |         |        |      |         | Find   |          |
| VLAN    | N ID   | ₹ >            | ₹          | 40          |          |         |         |        |      | + -     | Filter |          |
|         | Nam    | e              | Δ          | Туре        | 1        | VLAN ID | Interfa | се     |      |         |        | -        |
| R       | ≪∳S    | ervice VLAN ID |            | VLAN        |          | 50      | ether5  |        |      |         |        | <u> </u> |
| R       | 4      | Customer VL/   | AN ID      | VLAN        |          | 200     | Servic  | e VLAN | ID   |         |        |          |
| 2 item  | ns out | of 15          |            |             |          |         |         |        |      |         |        |          |

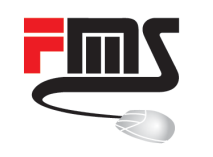

### Split your trunk

#### Done! Wait... IP management?

| Address List                 |            |              |
|------------------------------|------------|--------------|
| *                            | T          | Find         |
| Dynamic <b>Ŧ</b> is <b>Ŧ</b> | no         | Filter       |
| Address 🛆                    | Network    | Interface 💌  |
| 🕆 10.10.10.10/24             | 10.10.10.0 | ether1-trunk |
| 🕆 10.20.20.20/24             | 10.20.20.0 | ether1-trunk |
| 🕆 10.30.30.30/24             | 10.30.30.0 | ether1-trunk |
|                              |            |              |
| 3 items out of 4             |            |              |

IP reachable from access port side.

Not from trunk port side!

| Address <10.10.10.10/24>         |        |
|----------------------------------|--------|
| Address: 10.10.10.10/24          | ОК     |
| Network: 10.10.10.0              | Cancel |
| Interface: ether1-trunk <b>Ŧ</b> | Apply  |
| Address <10.20.20.20/24>         |        |
| Address: 10.20.20.20/24          | ОК     |
| Network: 10.20.20.0              | Cancel |
| Interface: ether1-trunk Ŧ        | Apply  |
| Address <10.30.30.30/24>         |        |
| Address: 10.30.30.30/24          | ОК     |
| Network: 10.30.30.0              | Cancel |
| Interface: ether1-trunk 🔻        | Apply  |

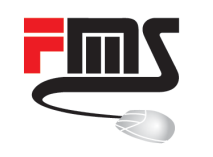

### Split your trunk

#### Done! Wait... IP management?

| Address List                |                          |
|-----------------------------|--------------------------|
|                             | Find                     |
| Dynamic ∓ is ∓ no           | ▼     +     -     Filter |
| Address 🛆 Network           | Interface 💌              |
| 🕆 10.10.10.10/24 10.10.10.0 | vlan10.ether1            |
| 10.20.20.20/24              | vlan20.ether1            |
| 10.30.30.30/24              | vlan30.ether1            |
|                             |                          |
| 3 items out of 4            |                          |

IP **not reachable** from access port side **Not** from trunk port side

Switch (chip) does not know about VLAN / IP config (RouterOS part)

| Address <1 | 0.10.10.10/24> |   |        |
|------------|----------------|---|--------|
| Address:   | 10.10.10/24    |   | ОК     |
| Network:   | 10.10.10.0     | • | Cancel |
| Interface: | vlan10.ether1  | ₹ | Apply  |
| Address <1 | 0 20 20 20/24> |   |        |
| Address:   | 10.20.20.20/24 |   | ОК     |
| Network:   | 10.20.20.0     | • | Cancel |
| Interface: | vlan20.ether1  | ₹ | Apply  |
| Address <1 | 0.30.30.30/24> |   |        |
| Address:   | 10.30.30.30/24 |   | ОК     |
| Network:   | 10.30.30.0     | • | Cancel |
| Interface: | vlan30.ether1  | ₹ | Apply  |

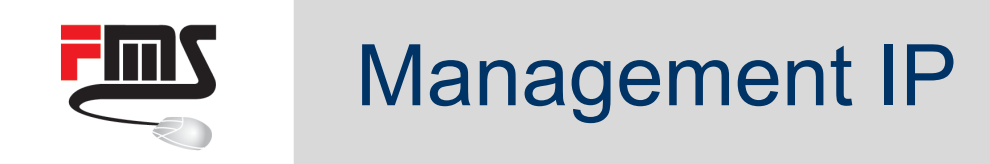

#### Add "switch1-cpu" to switch egress-vlan-tag:

Understanding of VLAN tags also from CPU-port (RouterOS).

#### No performance issue

| Switch VLAN                                                          |                               |         |  |  |  |
|----------------------------------------------------------------------|-------------------------------|---------|--|--|--|
| VLAN Eg. VLAN Tag In. VLAN Tran. Eg. VLAN Tran. 1:1 VLAN Switching M | Switch Egress Tag VLAN <10>   |         |  |  |  |
|                                                                      | VLAN ID: 10                   | ОК      |  |  |  |
| Dynamic 🔻 is 🔻 no                                                    | Tagged Ports: switch1-cpu ∓ 🗢 | Cancel  |  |  |  |
| VLAN ID A Tagged Ports                                               | ether1-trunk 🗧 🜩              | Apply   |  |  |  |
| 20 switch1-cpu, ether1-trunk<br>30 switch1-cpu, ether1-trunk         |                               | Disable |  |  |  |
| 3 items out of 4                                                     |                               | Comment |  |  |  |
|                                                                      |                               | Сору    |  |  |  |
|                                                                      |                               | Remove  |  |  |  |
|                                                                      | enabled                       |         |  |  |  |

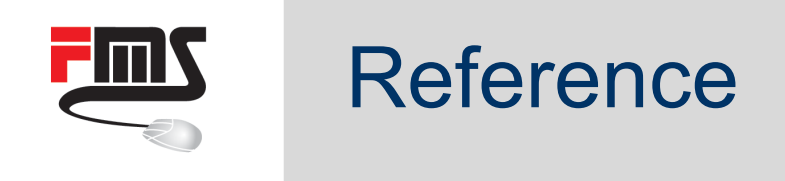

# Split your trunk, part 2

```
/interface vlan
add interface=ether1-trunk name=vlan10.ether1 vlan-id=10
add interface=ether1-trunk name=vlan20.ether1 vlan-id=20
add interface=ether1-trunk name=vlan30.ether1 vlan-id=30
```

```
/ip address
add address=10.20.20.20/24 interface=vlan20.ether1
add address=10.10.10.10/24 interface=vlan10.ether1
add address=10.30.30.30/24 interface=vlan30.ether1
```

```
/interface ethernet switch egress-vlan-tag
add tagged-ports=ether1-trunk,switch1-cpu vlan-id=10
add tagged-ports=ether1-trunk,switch1-cpu vlan-id=20
add tagged-ports=ether1-trunk,switch1-cpu vlan-id=30
```

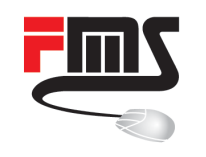

### **Unknown VLANs**

#### Potential issue:

Unkno 

#### Specify v

| own VLANs are not filtered                                                           | VLAN ID: 10            | ОК      |
|--------------------------------------------------------------------------------------|------------------------|---------|
|                                                                                      | Ports: switch1-cpu ∓ 🗢 | Cancel  |
| valid VLANs:                                                                         | ether1-trunk ∓ 🜩       | Apply   |
|                                                                                      | ether2-v10 ∓ ≑         | Disable |
|                                                                                      | SVL                    | Comment |
| N Tag In. VLAN Tran. Eg. VLAN Tran. 1:1 VLAN Switching MA                            | Flood                  | Сору    |
|                                                                                      | Ingress Mirror         | Remove  |
| is <b>Ŧ</b> no                                                                       | QoS Group: none 🗧      |         |
| A Ports                                                                              | enabled                |         |
| 20 switch1-cpu, ether1-trunk, ether3-v20<br>30 switch1-cpu, ether1-trunk, ether4-v30 |                        |         |
|                                                                                      |                        |         |

3 items out of 4

VLAN Eg. VLAN

VLAN ID

 $<\!\!\!/$ 

Ŧ

÷

Dynamic

#### Switch → VLAN

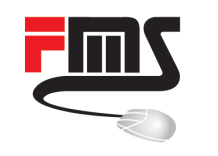

### Unknown VLANs

#### Disable forwarding for unspecified VLANs

| Switch Settings                       |        |
|---------------------------------------|--------|
| Generic VLAN Exceptions Mirror        | ОК     |
| Drop If VLAN Not Set On Ports:        | Cancel |
| Drop If Invalid VLAN On Ports:        | Apply  |
| Invalid VLAN Lookup Mode: C IVL © SVL |        |

Switch  $\rightarrow$  Settings  $\rightarrow$  VLAN

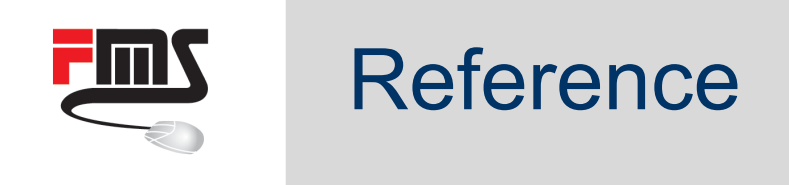

# Define (all) valid VLANs
/interface ethernet switch vlan
add ports=switch1-cpu,ether2-v10,ether1-trunk vlan-id=10
add ports=switch1-cpu,ether3-v20,ether1-trunk vlan-id=20
add ports=switch1-cpu,ether4-v30,ether1-trunk vlan-id=30

# Disable forwarding of unknown VLANs
/interface ethernet switch set forward-unknown-vlan=no

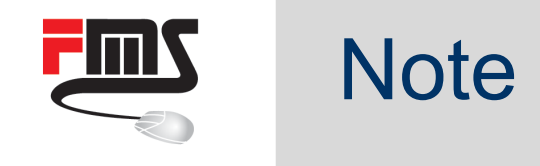

```
# # Be careful: forward-unknown-vlan=no -> define all used VLANs on that device
# #
# # Switch 1: No VLAN
# # Switch 2: Only VLAN 10
# #
# # Use:
#
# /interface ethernet switch vlan
# add ports=ether5-sw1,ether6-sw1 vlan-id=0
# add ports=ether7-sw2,ether8-sw2 vlan-id=10
# /interface ethernet switch set forward-unknown-vlan=no
```

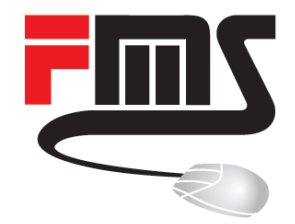

### **Dynamic VLAN definitions**

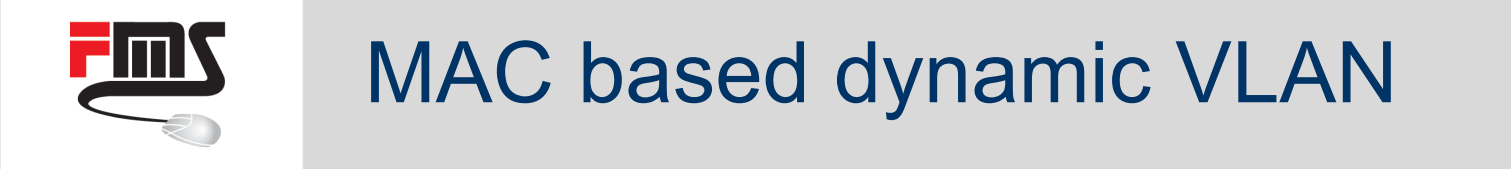

VLAN definition, based on MAC address

- 4C:5E:0C:C7:47:69 = VLAN 50
- F0:DE:F1:78:33:56 = VLAN 60

4C:5E:0C:C7:47:69 = VLAN 50 F0:DE:F1:78:33:56 = VLAN 60

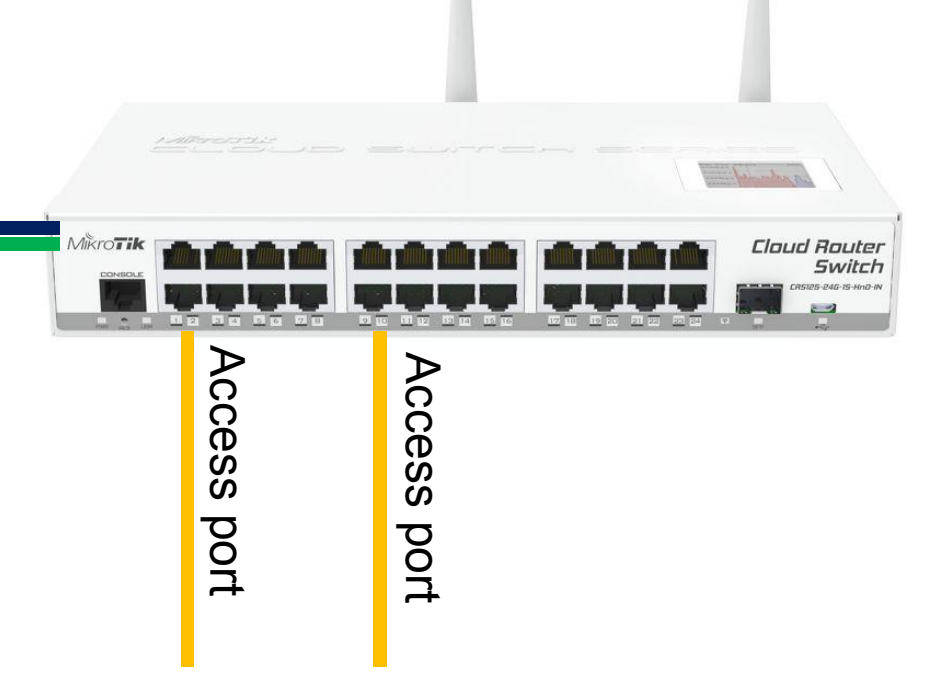

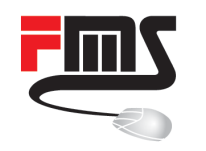

### MAC based dynamic VLAN

#### Switch $\rightarrow$ Ports $\rightarrow$ Ports $\rightarrow$ etherX

| witch Po | rt <ether2></ether2> |                |                   |         |            |          |           |            |                  |          |                | <b>K</b>     |           |
|----------|----------------------|----------------|-------------------|---------|------------|----------|-----------|------------|------------------|----------|----------------|--------------|-----------|
| Generic  | Ingress VL           | AN Egress      | VLAN Mirrorin     | g QoS   | Queues     | TPIDs    | Counte    | ers        |                  |          | OK             | 1            |           |
|          |                      |                | MAC Based         | VLAN Tr | anslate    |          |           |            |                  |          | Cancel         | 1            |           |
| MAC Ba   | ased Servic          | e VLAN For:    | all frames        |         |            |          |           |            |                  | ₹        | Apply          | ī.           |           |
| MAC Bas  | ed Custome           | er VLAN For:   | all frames        |         |            |          |           |            |                  | ₹        |                |              |           |
|          | D-C-h-C              |                | 0                 |         |            |          |           |            |                  |          |                |              |           |
| Switch   | Ports                | Mamor Di Di    |                   |         |            | S        | witch VLA |            |                  |          |                |              |           |
| Ports    | Trunk Port           | Isolation Port | leakage           |         |            | ١        | LAN E     | . VLAN Tag | In. VLA          | AN Tran. | Eg. VLAN Tran. | 1:1 VLAN S   | Switching |
| 7        | Hunce For            |                | Loandyo           |         |            |          |           |            |                  | 7        |                |              | Find      |
| Name     | 1                    | VLAN Type      | Isolation Profile | MAC Bas | ed V Egree |          | )ynamic   | ₹ is       | ∓ no             |          |                | <b>₹</b> + - | Filter    |
| ether1   | 1                    | network port   | 2                 | 9 no    | unmo       | dified   |           |            |                  |          |                |              |           |
| ether2   |                      | network port   | 2                 | 9 yes   | unmo       | dified   | VLAN      | ID / Tagge | ed Ports         |          |                |              | •         |
| ether3   |                      | network port   | 2                 | 9 yes   | unma       | dified   |           | 50 ether1  | 1                |          |                |              |           |
| ether4   | 0                    | network port   | 3                 | 0 no    | unmo       | dified   |           | 60 ether   | 1                |          |                |              |           |
| ether5   |                      | network port   | 3                 | 0 no    | unmo       | dified   |           |            |                  |          |                |              |           |
| ether6   |                      | network port   | 3                 | 0 no    | unmo       | dified 2 | items out | of 3       |                  |          |                |              |           |
| ether7   |                      | network port   | 3                 | 0 no    | unmo       | dified   | 0         | 14.1       | > /1             |          |                |              |           |
| ether8   | 1                    | network port   | 3                 | 0 no    | unmo       | dified   | Sv        | /Itch -    | $\rightarrow VI$ | _AN      |                |              |           |
| sfp-sfp  | plus1                | network port   | 3                 | 0 no    | unmo       | dified   |           |            |                  |          |                |              |           |
| sfpplus  | s2                   | network port   | 3                 | 0 no    | unmo       | dified   |           |            |                  |          |                |              |           |
| switch   | 1-cpu                | network port   | 3                 | 1 no    | unmo       | dified   |           |            |                  |          |                |              |           |

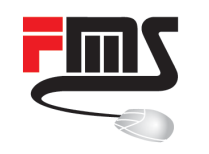

### MAC based dynamic VLAN

#### Specific MAC address required (no mask)

Switch  $\rightarrow$  VLAN  $\rightarrow$  MAC Based VLAN

| Switch VLAN                  |                  |                                                                                                    |                  | _    |                 |                         |       |         |
|------------------------------|------------------|----------------------------------------------------------------------------------------------------|------------------|------|-----------------|-------------------------|-------|---------|
| VLAN Eg. VLAN Tag In.        | VLAN Tran. Eg. V | AN Tran.                                                                                                    | 1:1 VLAN Switchi | ng I | MAC Based VLAN  | Protocol Based VLAN     |       |         |
| +- ** *                      | T                |                                                                                                    |                  |      | Switch MAC Base | ed VLAN <4C:5E:0C:C7:47 | 7:69> |         |
| Src. MAC Address             | New Service VID  | New Cu                                                                                                    | istomer VID      |      | Src. MAC Addre  | ess: 4C:5E:0C:C7:47:69  | ПГ    | ок      |
| ;;; ether1 interface of Mikr | oTik router "R1" |                                                                                                    |                  |      |                 |                         |       |         |
| 4C:5E:0C:C7:47:69            |                  | 0                                                                                                    | 50               |      | New Service V   | /ID: 0                  |       | Cancel  |
| ;;; Laptop                   |                  |                                                                                                    |                  |      |                 |                         |       |         |
| F0:DE:F1:78:33:56            |                  | 0                                                                                                    | 60               |      | New Customer V  | /ID: 50                 |       | Apply   |
| 23                           |                  |                                                                                                    |                  |      | -               |                         |       |         |
| 2 items                      | Switch MAC Based | VLAN <f0:de:f1:7< td=""><td>78:33:56&gt;</td><td></td><td>_</td><td></td><td></td><td>Disable</td></f0:de:f1:7<> | 78:33:56>        |      | _               |                         |       | Disable |
|                              | Src. MAC Address | : F0:DE:F1:78:33                                                                                                 | :56 ОК           |      | 1               |                         | Γ     | Comment |
|                              | New Service VIE  | ): 0                                                                                                    | Cancel           |      |                 |                         |       |         |
|                              | New Customer VIE | 60                                                                                                    | Apply            |      |                 |                         |       | Сору    |
|                              |                  |                                                                                                    | Disable          |      |                 |                         | Γ     | Remove  |
|                              |                  |                                                                                                    | Comment          |      |                 |                         |       |         |
|                              |                  |                                                                                                    | Сору             |      | enabled         |                         |       |         |
|                              |                  |                                                                                                    | Remove           |      |                 |                         |       |         |
|                              | enabled          |                                                                                                    |                  |      |                 |                         |       |         |

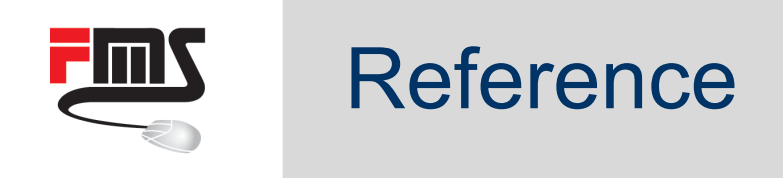

# Create switch
/interface ethernet
set ether2 master-port=ether1
set ether3 master-port=ether1

# Define trunk port
/interface ethernet switch egress-vlan-tag
add tagged-ports=ether1 vlan-id=50
add tagged-ports=ether1 vlan-id=60

# enable MAC based VLAN translation
/interface ethernet switch port
set ether2 allow-fdb-based-vlan-translate=yes
set ether3 allow-fdb-based-vlan-translate=yes

# Assign VLANs to MAC addresses
/interface ethernet switch mac-based-vlan
add src-mac=4c:5E:0c:C7:47:69 new-customer-vid=50
add src-mac=F0:DE:F1:78:33:56 new-customer-vid=60

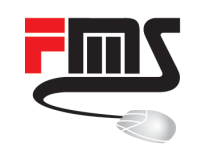

# MAC based dynamic VLAN (ACL)

VLAN definition, based on MAC address

- VLAN 100 = MikroTik devices
- VLAN 200 = All VoIP phones
- VLAN 500 = Rest

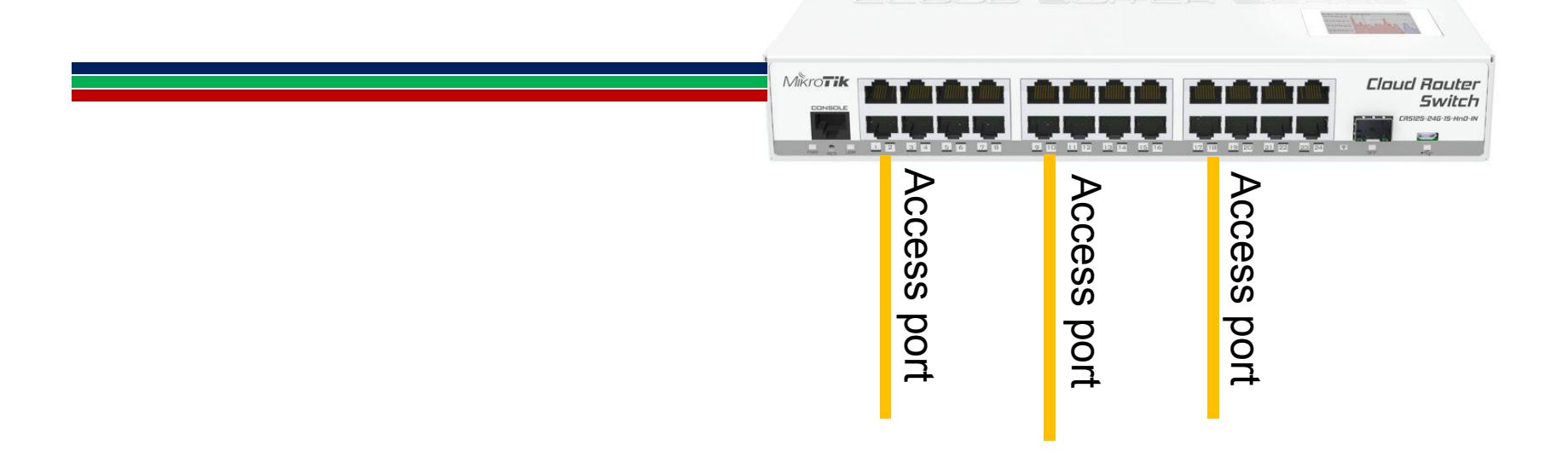

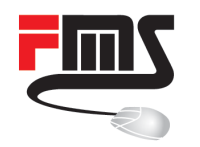

# MAC based dynamic VLAN (ACL)

| Switch | h ACL            |                   |                         |             |         |                                                                             |           |                  |         |
|--------|------------------|-------------------|-------------------------|-------------|---------|-----------------------------------------------------------------------------|-----------|------------------|---------|
| ACL    | Policer          |                   |                         |             |         |                                                                             |           |                  |         |
| ÷      | - / *            | T                 |                         |             |         |                                                                             |           |                  | Find    |
| #      | Table            | Src. Ports        | Src. MAC Address/Src. N | MAC Address | Src. MA | C Address/Src. MAC Mask                                                     | Action    | New Customer VID | -       |
| 0      | ingress          | ether2            | 00:0C:42:00:00:00       |             | FF:FF:F | F:00:00:00                                                                  | forward   | 100              |         |
| 2      | ingress          | ether2            | 02:B1:B0:3A:4C:55       |             | FF:FF:F | F:00:00:00                                                                  | forward   | 200              |         |
| 23-    | Ingress          | GING Z            |                         |             |         | Switch ACL Rule <ether2< td=""><td>&gt;</td><td>500</td><td></td></ether2<> | >         | 500              |         |
|        | $\frac{15}{100}$ |                   |                         |             |         | MAC VLAN IP Acti                                                            | on Bypass | 3                | ОК      |
| 300    | $ILCH \to AC$    | JL                |                         |             |         | Action:                                                                     | forward   | ₹                | Cancel  |
|        |                  |                   |                         |             |         | Mirror To:                                                                  |           | <b>•</b>         | Apply   |
| S      | witch ACL Rule   | <ether2></ether2> |                         |             | ×       | Policer:                                                                    |           | ▼                | Disable |
| 1      | MAC VLAN         | IP Action By      | pass                    | ОК          |         | Leam SA:                                                                    |           | ▼                | Comment |
|        | Ľ                | Table: ingress    | ₹                       | Cancel      |         | New Service VID:                                                            |           | •                | Сору    |
|        | <b>C</b> -1      | Denter ather?     | t Match                 | Apply       |         | New Service PCP:                                                            |           | <b>•</b>         | Remove  |
|        | Src.             | Ports: etner2     | <b>T</b>                | Disable     |         | New Service DEI:                                                            |           | •                |         |
| -      | - Src MAC        | Address           | <b>▼</b>                | Comment     |         | New Customer MD                                                             | 100       |                  |         |
|        | Src. MAC Ad      | dress: 00:0C:4    | 2:00:00:00              | Сору        |         | New Customer VID:                                                           | 100       |                  |         |
|        | Src. MAC         | Mask: FF:FF:F     | F:00:00:00              | Remove      |         | New Customer PCP:                                                           |           | <b>▼</b>         |         |
| -      | - Dst. MAC A     | Address           |                         | L           |         | New Customer DEI:                                                           |           | •                |         |

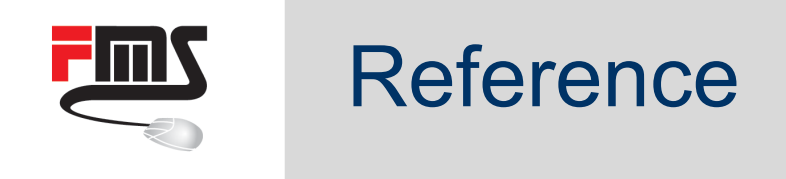

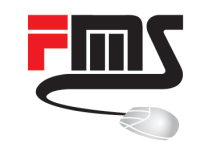

# Protocol based dynamic VLAN

VLAN definition, based on protocol

- PPPoE = VLAN 100
- IP = VLAN 200

VLAN 100 = PPPoE VLAN 200 = IP-traffic

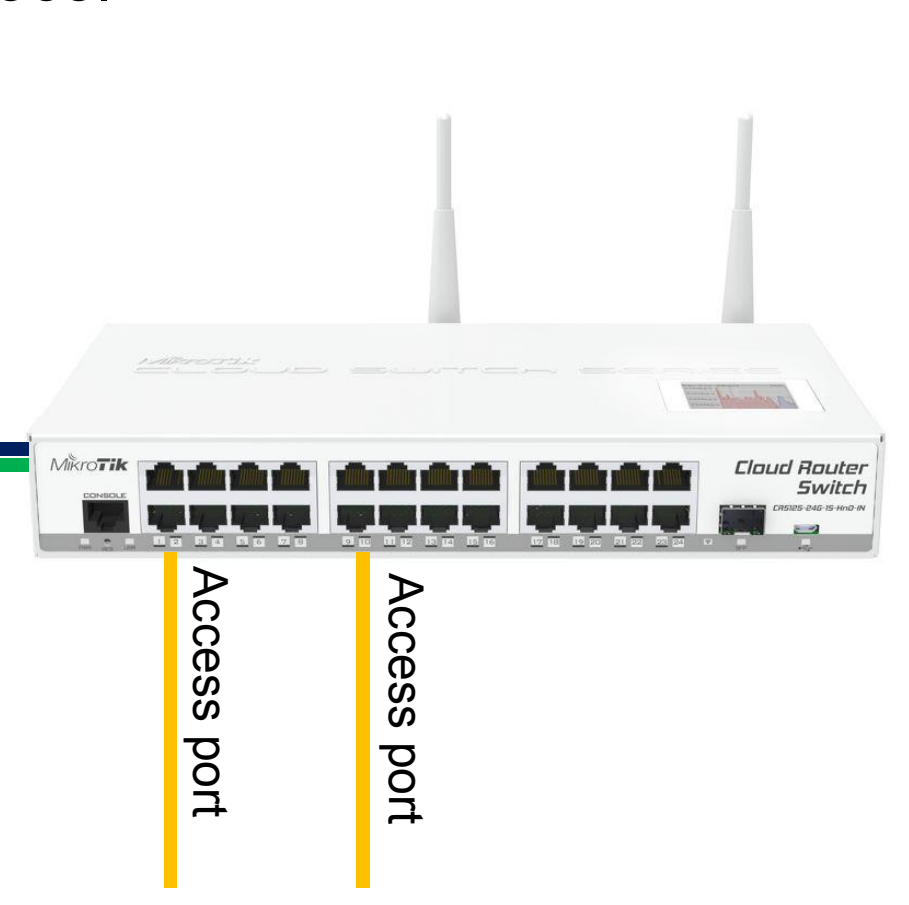

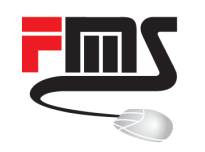

### Protocol based dynamic VLAN

#### Set VLAN for PPPoE (discovery & session)

| Switch Proto | bool Based \ | /LAN <8863 (pppoe-discovery)> |         |
|--------------|--------------|-------------------------------|---------|
| F            | rame Type:   | ethemet <b>T</b>              | ОК      |
|              | Protocol:    | 8863 (pppoe-discovery)        | Cancel  |
|              | Ports:       | ether2-clients ∓ 🜩            | Apply   |
| Set Servi    | ce VID For:  | none                          | Disable |
| New S        | ervice VID:  | 0                             | Comment |
| Set Custom   | er VID For:  | all frames 🗧                  | Сору    |
| New Cus      | stomer VID:  | 100                           | Remove  |
| S            | et QoS For:  | none                          |         |
| 0            | QoS Group:   | none Ŧ                        |         |
| enabled      |              |                               |         |

| Switch Pro | otocol Based V | /LAN <8864 (pppoe-session)> |         |
|------------|----------------|-----------------------------|---------|
|            | Frame Type:    | ethemet <b>T</b>            | ОК      |
|            | Protocol:      | 8864 (pppoe-session)        | Cancel  |
|            | Ports:         | ether2-clients 🗧 🜩          | Apply   |
| Set Ser    | vice VID For:  | none                        | Disable |
| New        | Service VID:   | 0                           | Comment |
| Set Custo  | omer VID For:  | all frames 🔻                | Сору    |
| New C      | ustomer VID:   | 100                         | Remove  |
|            | Set QoS For:   | none                        |         |
|            | QoS Group:     | none                        |         |
| enabled    |                |                             |         |

Switch  $\rightarrow$  VLAN  $\rightarrow$  Protocol Based VLAN

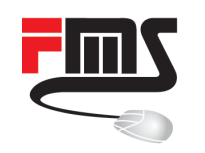

### Protocol based dynamic VLAN

#### Set VLAN for IP (IP & ARP)

| Switch Prot | ocol Based \ | /LAN <800 ((p)>    |         |
|-------------|--------------|--------------------|---------|
| F           | rame Type:   | ethemet <b>T</b>   | ОК      |
|             | Protocol:    | ₹ (ip)             | Cancel  |
|             | Ports:       | ether2-clients 🗧 🗘 | Apply   |
| Set Servi   | ice VID For: | none               | Disable |
| New S       | Service VID: | 0                  | Comment |
| Set Custon  | ner VID For: | all frames 🗧       | Сору    |
| New Cu      | stomer VID:  | 200                | Remove  |
| S           | et QoS For:  | none               |         |
|             | QoS Group:   | none Ŧ             |         |
| enabled     |              |                    |         |

| Switch Pro | otocol Based V | /LAN <806 (arp)>   |         |
|------------|----------------|--------------------|---------|
|            | Frame Type:    | ethemet 🗧          | ОК      |
|            | Protocol:      | 806 (arp) ∓        | Cancel  |
|            | Ports:         | ether2-clients 🗧 🜩 | Apply   |
| Set Ser    | vice VID For:  | none               | Disable |
| New        | Service VID:   | 0                  | Comment |
| Set Custo  | omer VID For:  | all frames 두       | Сору    |
| New C      | ustomer VID:   | 200                | Remove  |
|            | Set QoS For:   | none               |         |
|            | QoS Group:     | none               |         |
| enabled    |                |                    |         |

Switch  $\rightarrow$  VLAN  $\rightarrow$  Protocol Based VLAN
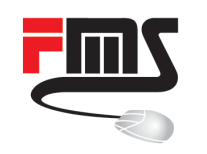

# Protocol based dynamic VLAN

### Configure trunk port

| Switch Protocol Based | VLAN <8863 (pppoe-discovery)> |      |         |
|-----------------------|-------------------------------|------|---------|
| Frame Type            | ethemet                       | ₹    | ОК      |
| Protocol              | 8863 (pppoe-discovery)        | ₹    | Cancel  |
| Ports                 | ether1-trunk                  | ₹ \$ | Apply   |
| Set Service VID For   | none                          | ₹    | Disable |
| New Service VID       | 0                             |      | Comment |
| Set Customer VID For  | all frames                    | ₹    | Сору    |
| New Customer VID      | 0                             |      | Remove  |
| Set QoS For           | none                          | Ŧ    |         |
| enabled               | none                          |      |         |
| on abioa              |                               |      |         |

Switch  $\rightarrow$  VLAN  $\rightarrow$  Protocol Based VLAN

#### Protocol

- pppoe-discovery
- pppoe-session
- ip
- arp

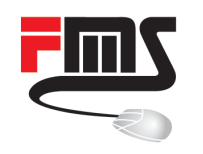

# Protocol based dynamic VLAN

#### $\mathsf{Switch} \to \mathsf{VLAN}$

| Switch VLAN                |                |          |                 |      |                |                     |
|----------------------------|----------------|----------|-----------------|------|----------------|---------------------|
| VLAN Eg. VLAN Tag In. VLAN | Tran. Eg. VLAN | Tran.    | 1:1 VLAN Switch | hing | MAC Based VLAN | Protocol Based VLAN |
| + - * *                    |                |          |                 |      |                | Find                |
| Protocol                   | Ports          | Set Cu   | ustomer VID For | New  | Customer VID   | -                   |
| 8863 (pppoe-discovery)     | ether2-clients | all fran | nes             |      | 100            |                     |
| 8864 (pppoe-session)       | ether2-clients | all fran | nes             |      | 100            |                     |
| (ip) 008                   | ether2-clients | all fran | nes             |      | 200            |                     |
| 806 (arp)                  | ether2-clients | all fran | nes             |      | 200            |                     |
| 8863 (pppoe-discovery)     | ether1-trunk   | all fran | nes             |      | 0              |                     |
| 8864 (pppoe-session)       | ether1-trunk   | all fran | nes             |      | 0              |                     |
| (ip) 008                   | ether1-trunk   | all fran | nes             |      | 0              |                     |
| 806 (arp)                  | ether1-trunk   | all fran | nes             |      | 0              |                     |
|                            |                |          |                 |      |                |                     |
| 8 items                    |                |          |                 |      |                |                     |

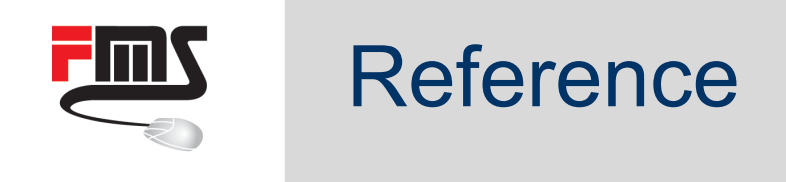

/interface ethernet set [ find default-name=ether1 ] name=ether1-trunk set [ find default-name=ether2 ] master-port=ether1-trunk name=ether2-clients /interface ethernet switch protocol-based-vlan add ports=ether2-clients protocol=**pppoe-discovery** set-customer-vid-for=all \ **new-customer-vid=100** set-service-vid-for=none add ports=ether2-clients protocol=**pppoe** set-customer-vid-for=all \ **new-customer-vid=100** set-service-vid-for=none add ports=ether2-clients protocol=**ip** set-customer-vid-for=all \ **new-customer-vid=200** set-service-vid-for=none add ports=ether2-clients protocol=**arp** set-customer-vid-for=all \ **new-customer-vid=200** set-service-vid-for=none add ports=ether1-trunk protocol=pppoe-discovery set-customer-vid-for=all \

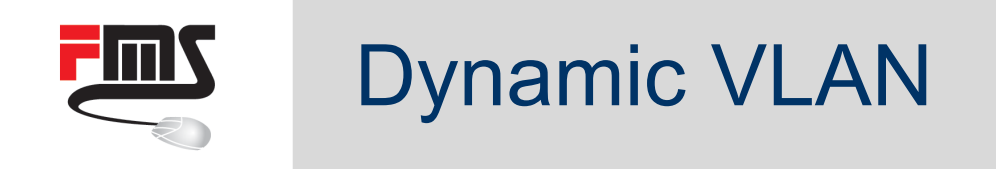

Remember the question about bridge or switch?

How do you bridge some packets from one interface with a VLAN interface?

Note: Protocol based VLAN and MAC based VLAN

- CRS switch chip: Yes
- RB switch chip: No

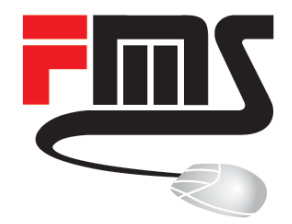

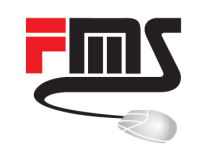

- ether2: Only PPPoE with VLAN 10
- ether3: Access port → VLAN 10
- ether4: Allow all on VLAN 20

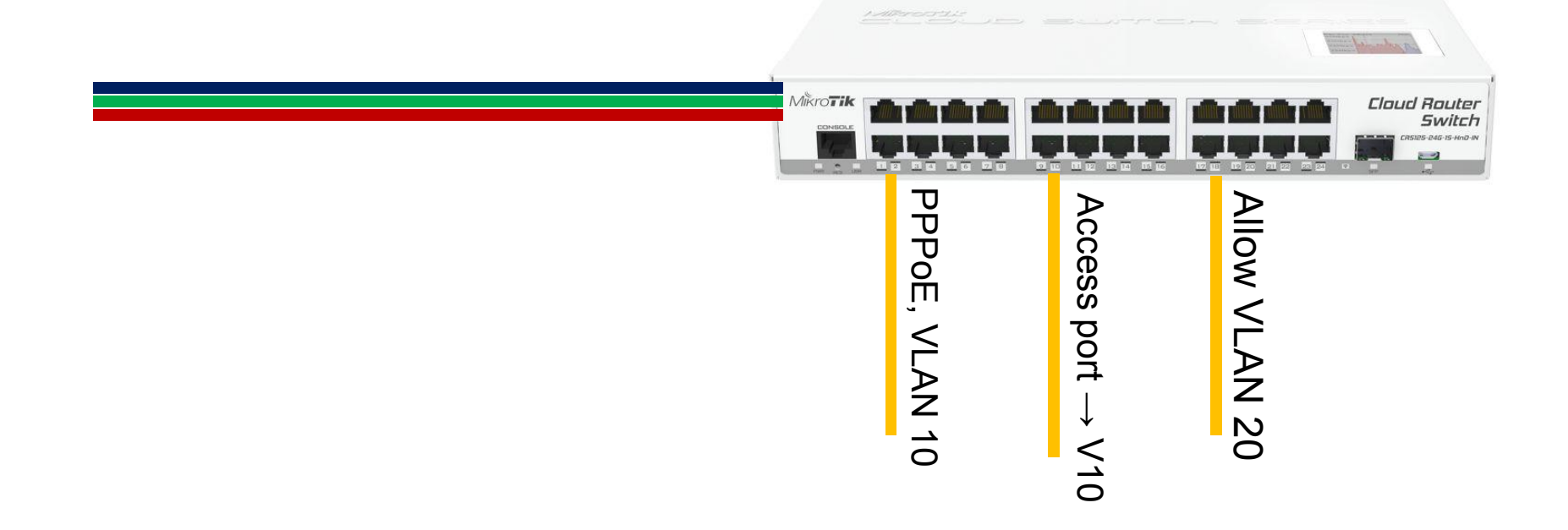

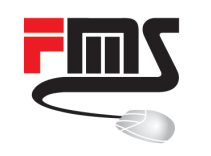

Switch  $\rightarrow$  VI AN

# Advanced traffic control (ACL)

### ether2: Only PPPoE with VLAN 10

| 11         |
|------------|
| Find       |
| + - Filter |
| -          |
|            |
|            |
|            |

- Define egress: VLAN 10,
   VLAN 20 (for ether4)
- 3 ACL rules
  - 2x fwd pppoe
  - drop other

 $\mathsf{Switch} \to \mathsf{ACL}$ 

| Switch |         |                |                                   |                                |         |
|--------|---------|----------------|-----------------------------------|--------------------------------|---------|
| ACL    | Policer |                |                                   |                                |         |
| +      | - 🖉 🐹   | T              |                                   |                                |         |
| #      | Table   | Src. Ports     | Src. MAC Address/Src. MAC Address | Src. MAC Address/Src. MAC Mask | Action  |
| 0      | ingress | ether2-clients |                                   |                                | forward |
| 1      | ingress | ether2-clients |                                   |                                | forward |
| 2      | ingress | ether2-clients |                                   |                                | drop    |

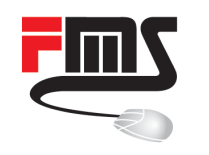

### ether2: Only PPPoE with VLAN 10

| Switch ACL Rule <ether2-clients></ether2-clients> |         | Switch ACL Rule <ether2-clien< th=""><th>ts&gt;</th><th>Action</th><th>י.</th></ether2-clien<> | ts>                              | Action  | י.       |
|---------------------------------------------------|---------|------------------------------------------------------------------------------------------------|----------------------------------|---------|----------|
| MAC VLAN IP Action Bypass                         | ОК      | MAC VLAN IP Action                                                                             | Bypass                           | forme   | <br>     |
| Table: ingress                                    | Cancel  | Lookup VID:                                                                                    | ▼                                | Iorwa   | <b>U</b> |
| Invert Match                                      | Apply   | Service VID:                                                                                   |                                  |         |          |
| Src. Ports: ether2-clients ₹ \$                   | Disable | Service PCP:                                                                                   |                                  |         |          |
| Src. MAC Address                                  | Comment | Service DEI:                                                                                   | •                                |         |          |
| -▼- Dst. MAC Address                              | Сору    | Service Tag:                                                                                   | -                                |         |          |
| Dst. Addr. Registered:                            | Remove  | Customer VID: 10                                                                               |                                  |         |          |
| MAC Protocol: 8864 (pppoe-session) 🔻 🔺            |         |                                                                                                |                                  |         |          |
|                                                   |         | Customer PCP:                                                                                  | Suitab ACL Dula cathor? alianta. |         |          |
| Drop Precedence:                                  |         | Customer DEI:                                                                                  | MAC VLAN IP Action Bypas         | SS      | ОК       |
| Custom Fields:                                    |         | Customer Tag: tagged                                                                           | Table: ingress                   | ₹       | Cancel   |
|                                                   |         |                                                                                                | Invert M                         | latch   | Apply    |
|                                                   |         | Switch $\rightarrow ACI$                                                                       | Src. Ports: ether2-clier         | nts 🗧 🗧 | Disable  |
|                                                   |         |                                                                                                | Ust. Ports:                      |         | Comment  |
|                                                   |         |                                                                                                | -▼- Dst. MAC Address             |         | Сору     |
|                                                   |         |                                                                                                | Dst. Addr. Registered:           | •       | Remove   |

MAC Protocol: 8863 (pppoe-discovery) F

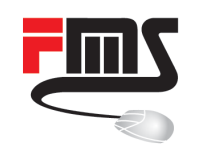

### ether2: Only PPPoE with VLAN 10

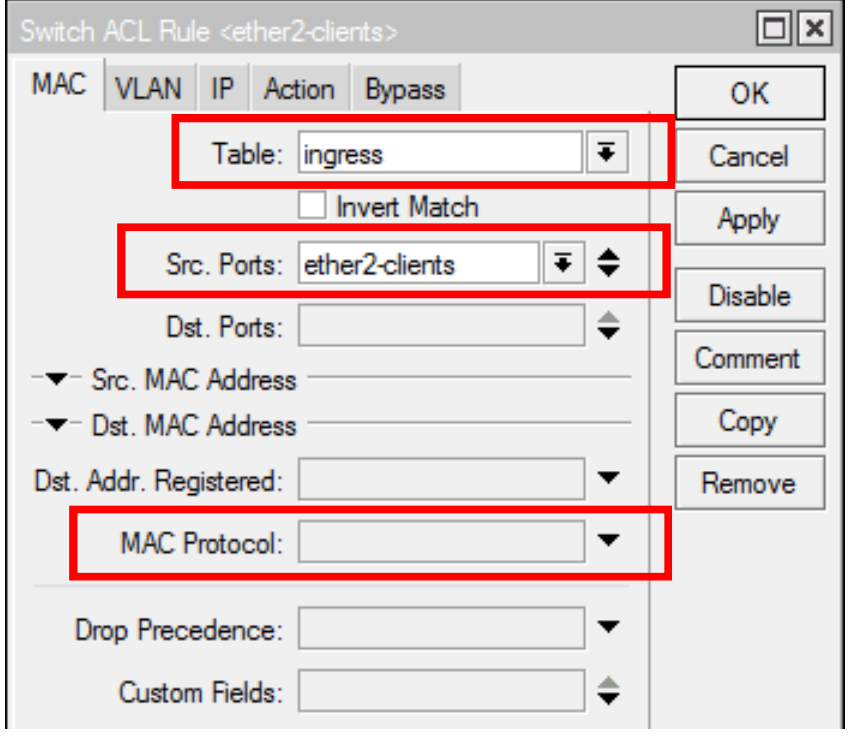

| Switch ACL Rule <ether2-clients></ether2-clients> |                 |         |  |
|---------------------------------------------------|-----------------|---------|--|
| MAC VLAN IP Action Bypass                         | P Action Bypass |         |  |
| Action: drop                                      | Cancel          |         |  |
| Mirror To:                                        | Apply           |         |  |
| Policer:                                          | <b>-</b>        | Disable |  |
| Leam SA:                                          | •               | Comment |  |

Switch 
$$\rightarrow$$
 ACL

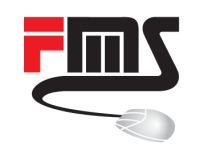

### ether3: Access port $\rightarrow$ VLAN 10

| Ingress VLAN Translation <ether3-clients></ether3-clients> |                                       |         |  |  |  |
|------------------------------------------------------------|---------------------------------------|---------|--|--|--|
| Ports:                                                     | ether3-clients 🗧 🖨                    | ОК      |  |  |  |
| Protocol:                                                  | ▼                                     | Cancel  |  |  |  |
| Service VLAN Lookup For:                                   | any Ŧ                                 | Apply   |  |  |  |
| Service VID:                                               | · · · · · · · · · · · · · · · · · · · | Disable |  |  |  |
| Service PCP:                                               | ▼                                     | Comment |  |  |  |
| Service DEI:                                               | •                                     | Сору    |  |  |  |
| Customer VI AN Lookup For:                                 | 201/                                  | Remove  |  |  |  |
| Customer VEAN LOOKup For.                                  |                                       |         |  |  |  |
| Customer VID:                                              | ▲                                     |         |  |  |  |
| Customer PCP:                                              | ▼                                     |         |  |  |  |
| Customer DEI:                                              | ▼                                     |         |  |  |  |
| New Service VID:                                           | ▼                                     |         |  |  |  |
| New Customer VID:                                          | 10 두 🔺                                |         |  |  |  |

| g In. VLAN Tran. Eg. VLAN | Tran. 1:1 VLAN            | Switching                                | MAC Base                                           | d٧                                                          |
|---------------------------|---------------------------|------------------------------------------|----------------------------------------------------|-------------------------------------------------------------|
| 2                         |                           |                                          |                                                    |                                                             |
| ▼ is ₹ no                 |                           |                                          |                                                    |                                                             |
| Customer VLAN Lookup For  | Customer VID              | New Custom                               | er VID                                             |                                                             |
| any                       | 0                         |                                          | 10                                                 |                                                             |
|                           |                           |                                          |                                                    |                                                             |
|                           |                           |                                          |                                                    |                                                             |
|                           | g In. VLAN Tran. Eg. VLAN | g In. VLAN Tran. Eg. VLAN Tran. 1:1 VLAN | g In. VLAN Tran. Eg. VLAN Tran. 1:1 VLAN Switching | g In. VLAN Tran. Eg. VLAN Tran. 1:1 VLAN Switching MAC Base |

Switch  $\rightarrow$  VLAN  $\rightarrow$  Ingress VLAN Tran.

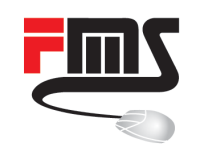

### ether4: Allow (forward) all on VLAN 20. Then: Drop rest.

| Switch ACL Rule <ether4-clients></ether4-clients> |         | Switch ACL Rule <ether4-clients></ether4-clients> |         |
|---------------------------------------------------|---------|---------------------------------------------------|---------|
| MAC VLAN IP Action Bypass                         | ОК      | MAC VLAN IP Action Bypass                         | ОК      |
| Table: ingress                                    | Cancel  | Lookup VID:                                       | Cancel  |
| Invert Match                                      | Apply   | Senrice VID:                                      | Apply   |
| Src. Ports: ether4-clients 🗧 🗧                    | Disable |                                                   | Disable |
| Dst. Ports:                                       | Comment |                                                   | Comment |
| -▼- Src. MAC Address                              | Copy    |                                                   | Copy    |
| Dst. Addr. Registered:                            | Bemove  |                                                   | Bemove  |
| MAC Protocol:                                     | 10.000  | Customer VID: 20                                  |         |
|                                                   |         | Customer PCP:                                     |         |
| Drop Precedence:                                  |         | Customer DEI:                                     |         |
| Custom Fields:                                    |         | Customer Tag: tagged ∓ 🔺                          |         |
|                                                   |         | Priority:                                         |         |
|                                                   |         | Switch $\rightarrow$ ACL                          |         |

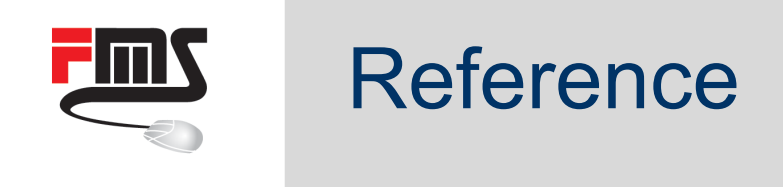

```
# Create switch
/interface ethernet
set [ find default-name=ether1 ] name=ether1-trunk
set [ find default-name=ether2 ] master-port=ether1-trunk name=ether2-clients
set [ find default-name=ether3 ] master-port=ether1-trunk name=ether3-clients
set [ find default-name=ether4 ] master-port=ether1-trunk name=ether4-clients
# ether1 is uplink / trunk port: VLAN 10, 20
/interface ethernet switch egress-vlan-tag
add tagged-ports=ether1-trunk,ether2-clients vlan-id=10
add tagged-ports=ether1-trunk, ether4-clients vlan-id=20
# ether2: Block everything apart from PPPoE on VLAN 10
/interface ethernet switch acl
add table=ingress action=forward customer-tag=tagged customer-vid=10 \setminus
        mac-protocol=pppoe-discovery src-ports=ether2-clients
add table=ingress action=forward customer-tag=tagged customer-vid=10 \setminus
        mac-protocol=pppoe src-ports=ether2-clients
add table=ingress action=drop src-ports=ether2-clients
```

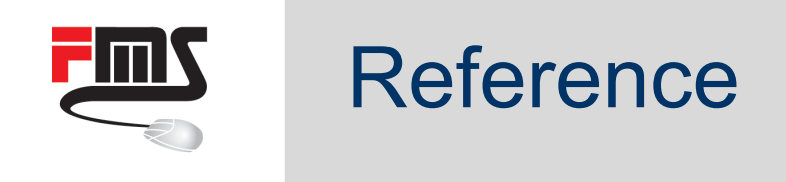

# ether3: Automatically VLAN 10 (connect to pppoe server)
/interface ethernet switch ingress-vlan-translation
add customer-vid=0 new-customer-vid=10 ports=ether3-clients

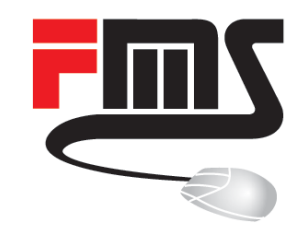

## **Client isolation**

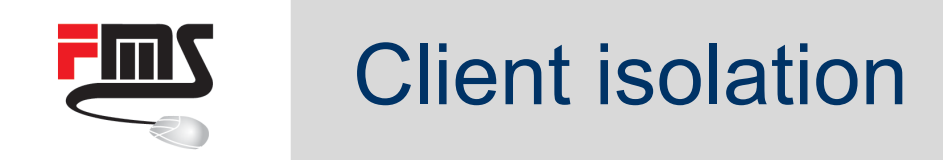

## Client communication blocked.

Bridge would use horizon.

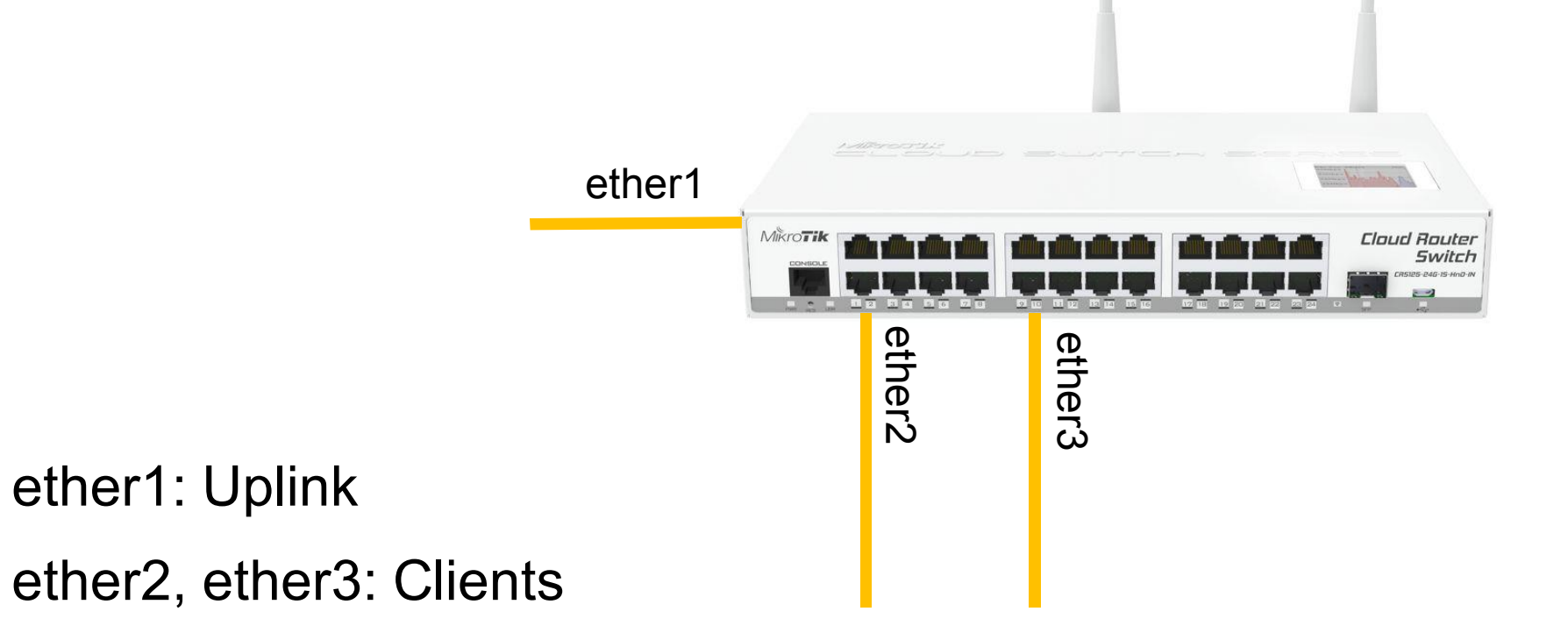

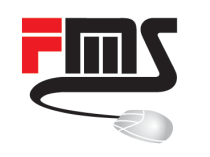

## **Client isolation**

#### Switch $\rightarrow$ Ports $\rightarrow$ ether1

| Switch Port <ether1-trunk></ether1-trunk> |                                             |                                      | Isolation profile 0                                  |
|-------------------------------------------|---------------------------------------------|--------------------------------------|------------------------------------------------------|
| Generic Ingress VLAN Egre                 | ss VLAN Mirroring QoS Queues TPIDs Counters | ОК                                   |                                                      |
| Name:                                     | ether1+runk                                 | Cancel                               |                                                      |
| VLAN Type:                                | network port                                | ∓ Apply                              |                                                      |
| Isolation Profile:                        | 0 (promiscuous)                             |                                      |                                                      |
| Isolation Profile Override:               | 0 (promiscuous)                             | ₹ ▲                                  |                                                      |
|                                           | ✓ Learning                                  |                                      |                                                      |
| Learning Override:                        |                                             | ▼                                    |                                                      |
| Learning Limit:                           |                                             | ▼                                    |                                                      |
|                                           | Allow Unicast FDB Drop                      |                                      | Switch $\rightarrow$ Ports                           |
|                                           | Allow Unicast Loopback                      | Switch Ports                         |                                                      |
|                                           | Allow Multicast Loopback                    | Ports Trunk Port Isolation P         | ort Leakage                                          |
| Action On Static Station Move:            | forward                                     | +-~~~                                | Find                                                 |
|                                           | Drop Secure Static MAC Move                 | Dynamic <b>∓</b> is <b>∓</b>         | no Filter                                            |
|                                           | Drop Dynamic MAC Move                       | #     Ports       0     ether1-trunk | Type MAC Profile Port Profile ▼<br>dst promiscuous 1 |
|                                           |                                             | I item out or 3                      |                                                      |

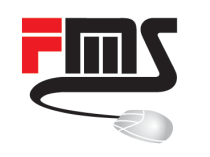

## **Client isolation**

#### Switch $\rightarrow$ Ports $\rightarrow$ ether2 and ether3

| Switch Port <ether2-clients></ether2-clients> |                                        |        |  |  |
|-----------------------------------------------|----------------------------------------|--------|--|--|
| Generic Ingress VLAN Egress VL/               | AN Mirroring QoS Queues TPIDs Counters | ОК     |  |  |
| Name: ethe                                    | r2-clients                             | Cancel |  |  |
| VLAN Type: netw                               | vork port                              | Apply  |  |  |
| Isolation Profile: 0 (pr                      | romiscuous)                            |        |  |  |
| Isolation Profile Override: 1 (is             | olated) 두 🔺                            |        |  |  |
|                                               | eaming                                 |        |  |  |
| Learning Override:                            | <b>~</b>                               |        |  |  |
| Learning Limit:                               | <b>▼</b>                               |        |  |  |
| A                                             | llow Unicast FDB Drop                  |        |  |  |
| A                                             | Allow Unicast Loopback                 |        |  |  |
|                                               | llow Multicast Loopback                |        |  |  |
| Action On Static Station Move: forw           | ard 🔻                                  |        |  |  |
| 🗆 D                                           | Prop Secure Static MAC Move            |        |  |  |
|                                               | rop Dynamic MAC Move                   |        |  |  |
|                                               |                                        |        |  |  |
|                                               |                                        |        |  |  |
|                                               |                                        |        |  |  |

#### Isolation profile 1

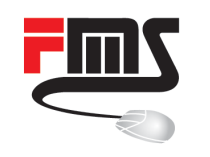

## **Isolation Profile?**

| Isolation Profile | Function       | Description                                                |
|-------------------|----------------|------------------------------------------------------------|
| 0                 | Uplink port    | Communicate with all ports                                 |
| 1                 | Isolated port  | Communication only with uplink port                        |
| 2-31              | Community port | Communication with uplink port and ports of same community |

Winbox: Isolation Profile Override

CLI: isolation-leakage-profile-override

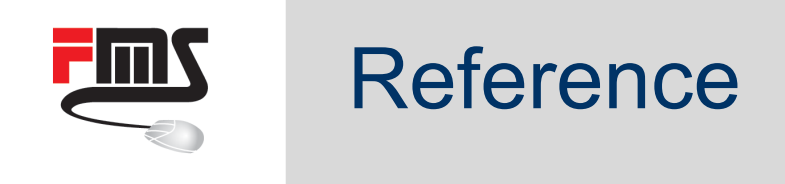

```
# Create switch
/interface ethernet
set [ find default-name=ether1 ] name=ether1-trunk
set [ find default-name=ether2 ] master-port=ether1-trunk name=ether2-clients
set [ find default-name=ether3 ] master-port=ether1-trunk name=ether3-clients
```

```
/interface ethernet switch port
set ether1-trunk isolation-leakage-profile-override=0
set ether2-clients isolation-leakage-profile-override=1
set ether3-clients isolation-leakage-profile-override=1
```

```
# type dst -> egress packets
/interface ethernet switch port-isolation
add port-profile=1 ports=ether1-trunk type=dst mac-profile=promiscuous
```

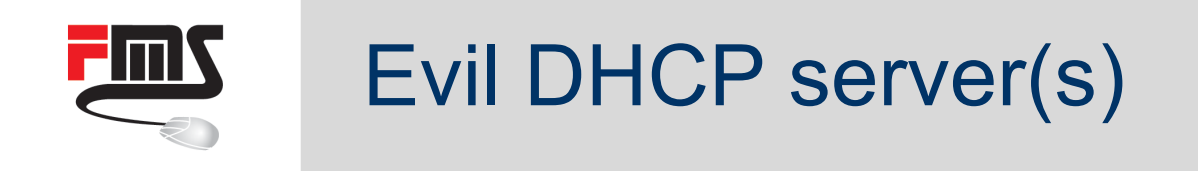

### Block DHCP servers at customer site(s)

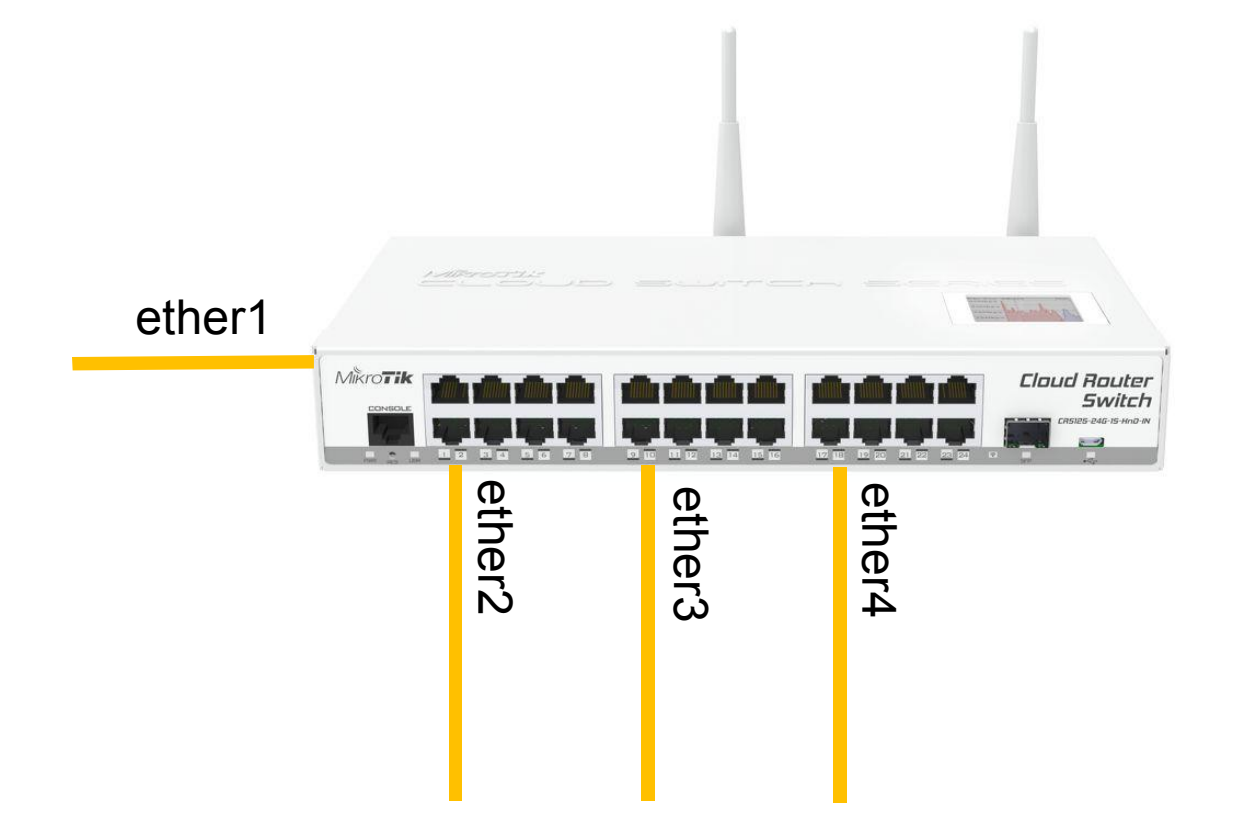

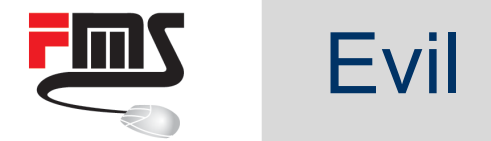

## Evil DHCP server(s)

#### Switch $\rightarrow$ Ports $\rightarrow$ ether2, ether3 and ether4

| Switch Port <ether4-clients></ether4-clients> |                                            |        |
|-----------------------------------------------|--------------------------------------------|--------|
| Generic Ingress VLAN Egres                    | s VLAN Mirroring QoS Queues TPIDs Counters | ОК     |
| Name:                                         | ether4-clients                             | Cancel |
| VLAN Type:                                    | network port                               | Apply  |
| Isolation Profile:                            | 0 (promiscuous)                            |        |
| Isolation Profile Override:                   | 2                                          |        |
|                                               |                                            |        |
| Learning Override:                            |                                            |        |
| Learning Limit:                               |                                            |        |
|                                               | ✓ Allow Unicast FDB Drop                   |        |
|                                               | Allow Unicast Loopback                     |        |
|                                               | Allow Multicast Loopback                   |        |
| Action On Static Station Move:                | forward F                                  |        |
|                                               | Drop Secure Static MAC Move                |        |
|                                               | Drop Dynamic MAC Move                      |        |
|                                               |                                            |        |
|                                               |                                            |        |
|                                               |                                            |        |
|                                               |                                            |        |

Isolation profile 2

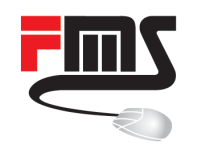

## Evil DHCP server(s)

#### Switch $\rightarrow$ Ports $\rightarrow$ Port Isolation

| Switch Ports                            |              | Switch Port Isolation <ether1-trunk></ether1-trunk> | □<br>×  |
|-----------------------------------------|--------------|-----------------------------------------------------|---------|
| Ports Trunk Port Isolation Port Leakage |              | Ports: ether1-trunk                                 | ОК      |
|                                         | Find         | Type: C src 💿 dst                                   | Cancel  |
| Dynamic 🛛 🔻 is 🔻 no                     | ∓ + - Filter | Forwarding Type: 🗌 routed 🛛 🗹 bridged               | Apply   |
| # Ports Type MAC Profile                | Port Profile | Traffic Type: 🗌 broadcast 🗌 multicast 🗌 unicast     | Disable |
| U ether I-trunk dst promiscuous         | 2            | Registration Status: 🗌 unknown 🔲 known              | Comment |
| 1 item out of 3                         |              | Protocol Type: RIPv1 DHCPv6                         | Сору    |
| 1                                       |              |                                                     | Remove  |
|                                         |              | MAC Profile: promiscuous                            |         |
|                                         |              | Port Profile: 2                                     |         |
|                                         |              | VLAN Profile:                                       |         |
|                                         |              |                                                     |         |
|                                         |              |                                                     |         |
|                                         |              |                                                     |         |
|                                         |              |                                                     |         |
|                                         |              |                                                     |         |
|                                         |              |                                                     |         |

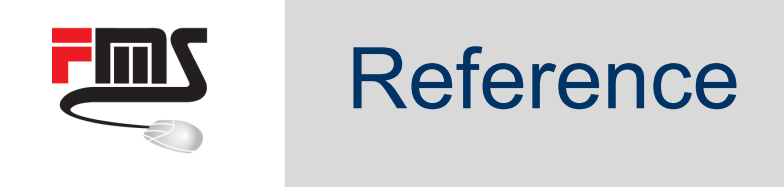

```
# Create switch
/interface ethernet
set [ find default-name=ether1 ] name=ether1-trunk
set [ find default-name=ether2 ] master-port=ether1-trunk name=ether2-clients
set [ find default-name=ether3 ] master-port=ether1-trunk name=ether3-clients
set [ find default-name=ether4 ] master-port=ether1-trunk name=ether4-clients
```

```
/interface ethernet switch port
set ether2-clients isolation-leakage-profile-override=2
set ether3-clients isolation-leakage-profile-override=2
set ether4-clients isolation-leakage-profile-override=2
```

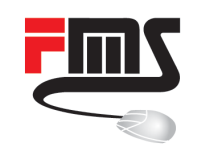

# Max throughput #1

Define max. throughput without queues:

- 10 Mbps down of all client interfaces
- 1 Mbps up of all client interfaces

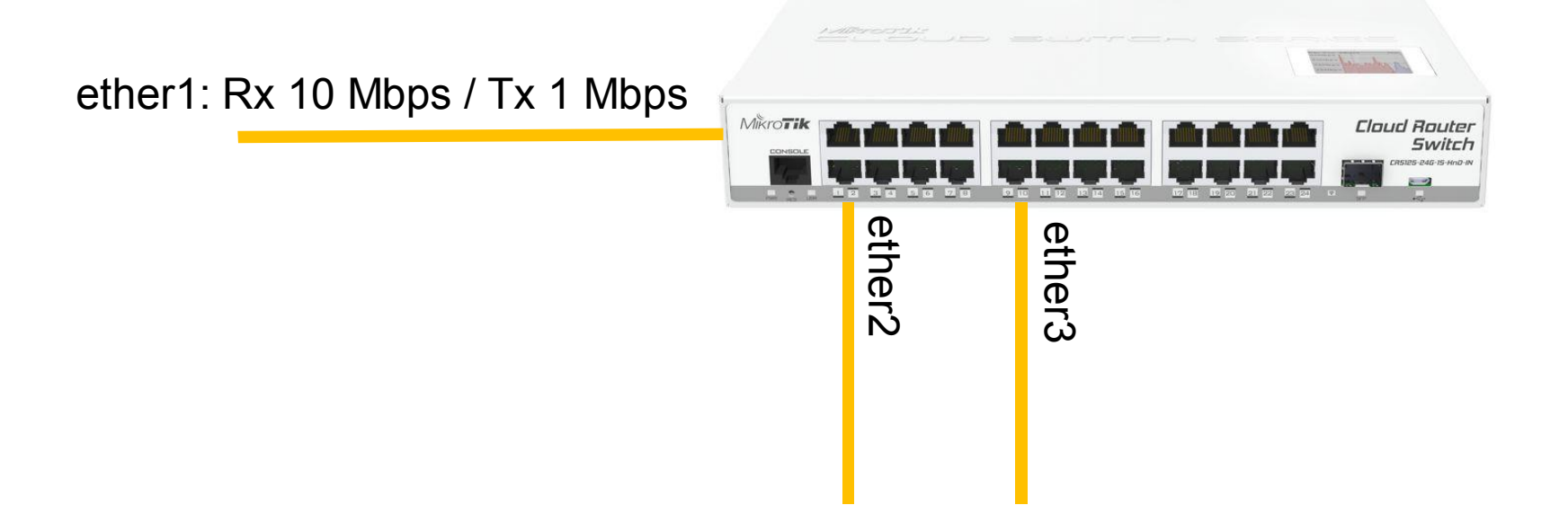

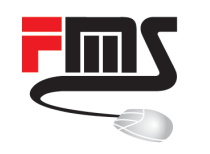

# Max throughput #1

| Switch Ingress Policer < | ether1-uplink>                                                                                                    |        |                         | Switch Shaper <ether1-uplink></ether1-uplink> |                |
|--------------------------|----------------------------------------------------------------------------------------------------|--------|-------------------------|-----------------------------------------------|----------------|
| Port:                    | ether1-uplink                                                                                                    | ОК     |                         | Port: ether1-uplink 🔻                         | ОК             |
| Rate:                    | 10M                                                                                                    | Cancel |                         | Target: port ∓                                | Cancel         |
| Burst:                   | 100k                                                                                                    | Apply  |                         | Meter Unit: 💿 bit 🔿 packet                    | Apply          |
| Meter Unit:              | ເ bit ⊖ packet                                                                                                    | Сору   |                         | Rate: 1M                                      | Disable        |
| Meter Length:            | € layer 1 C layer 2 C layer 3                                                                                                    | Remove |                         | Burst: 100k                                   | Comment        |
| Packet Types:            | Image: white white whit |        |                         | enabled                                       | Copy<br>Remove |
| Yellow Action:           | drop 🗧                                                                                                    |        |                         | Switch $\rightarrow$ QoS -                    | → Shape        |
| New DEI For Yellow:      | ↓                                                                                                    |        |                         |                                               |                |
| New PCP For Yellow:      | ▼                                                                                                    |        |                         |                                               |                |
| New DSCP For Yellow:     | ✓                                                                                                    |        | Switch $\rightarrow$ Qo | $S \rightarrow Ingress Po$                    | rt Policer     |

| ether1 (uplink)      | Rate | Result                     |
|----------------------|------|----------------------------|
| ingress-port-policer | 10M  | Download of all interfaces |
| shaper               | 1M   | Upload of all interfaces   |

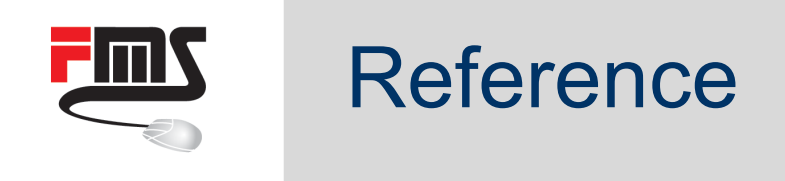

/interface ethernet

- set [ find default-name=ether1 ] name=ether1-uplink
- set [ find default-name=ether2 ] master-port=ether1-uplink name=ether2-clients
- set [ find default-name=ether3 ] master-port=ether1-uplink name=ether3-clients

/interface ethernet switch ingress-port-policer
add port=ether1-uplink meter-unit=bit rate=10M

/interface ethernet switch shaper
add port=ether1-uplink meter-unit=bit rate=1M

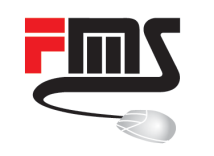

# Max throughput #2

Define max. throughput without queues:

- 10 Mbps down for each client interface
- 1 Mbps up for each client interface

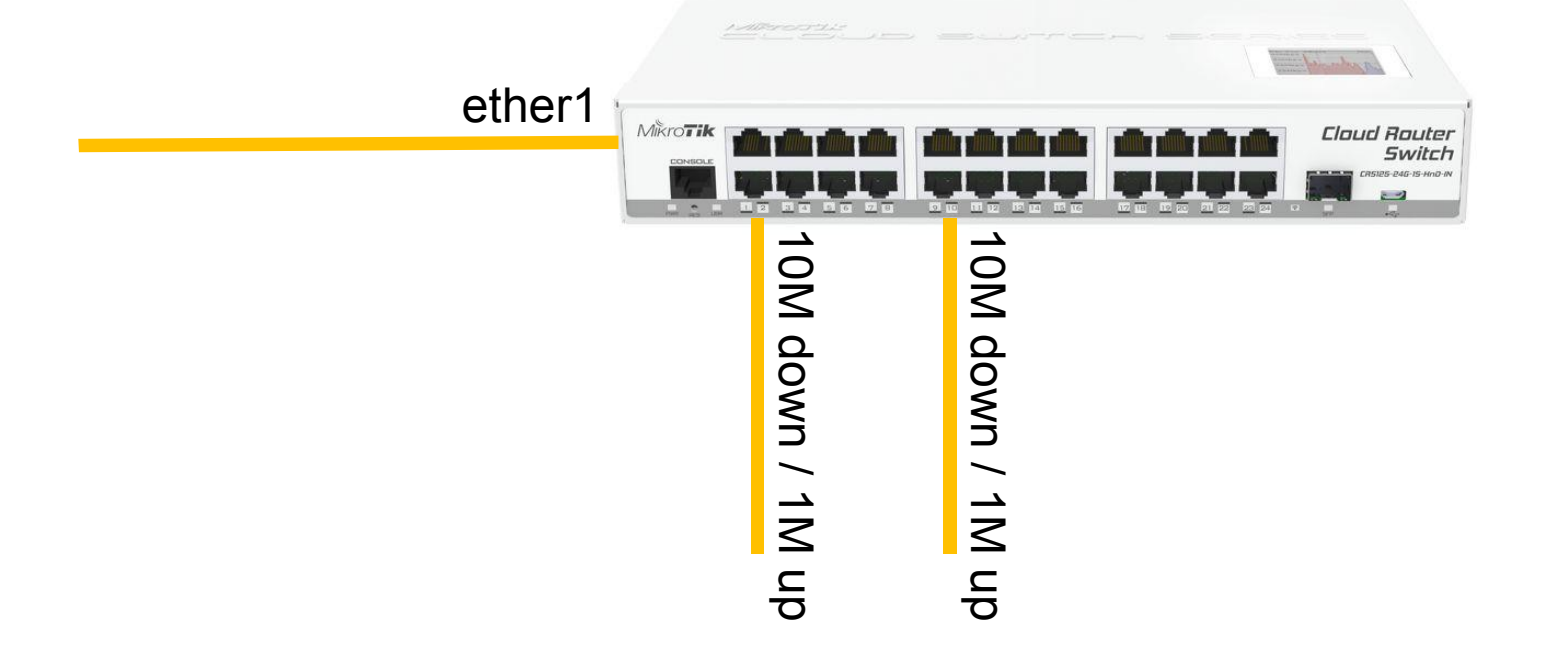

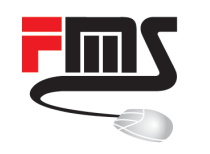

# Max throughput #2

| Switch Ingress Policer < | sther2-clients>                                                                                                    |        | Switch Shaper <ether2-clients></ether2-clients>            |
|--------------------------|----------------------------------------------------------------------------------------------------|--------|------------------------------------------------------------|
| Port:                    | ether2-clients                                                                                                    | ОК     | Port: ether2-clients <b>T</b> OK                           |
| Rate:                    | 1M                                                                                                    | Cancel | Target: port  Cancel                                       |
| Burst:                   | 100k                                                                                                    | Apply  | Meter Unit:  bit C packet Apply                            |
| Meter Unit:              |                                                                                                    | Сору   | Rate: 10M Disable                                          |
| Meter Length:            | layer 1 C layer 2 C layer 3                                                                                                    | Remove | Burst: 100k Comment                                        |
| Packet Types:            | <ul> <li>✓ known unicast</li> <li>✓ unknown unicast</li> <li>✓ registered multicast</li> <li>✓ unregistered multicast</li> <li>✓ broadcast</li> <li>✓ tcp control</li> <li>✓ arp or nd</li> </ul> |        | Copy<br>Remove<br>enabled                                  |
| Yellow Action:           | drop 🔻                                                                                                    |        | Switch $\rightarrow$ QoS $\rightarrow$ Shape               |
| New DEI For Yellow:      | ✓                                                                                                    |        |                                                            |
| New PCP For Yellow:      | ▼                                                                                                    |        |                                                            |
| New DSCP For Yellow:     | ✓                                                                                                    |        | Switch $\rightarrow$ QoS $\rightarrow$ Ingress Port Police |

| ether2 (client)      | Rate | Result                          |
|----------------------|------|---------------------------------|
| ingress-port-policer | 1M   | Download of client(s) on ether2 |
| shaper               | 10M  | Upload of client(s) on ether2   |

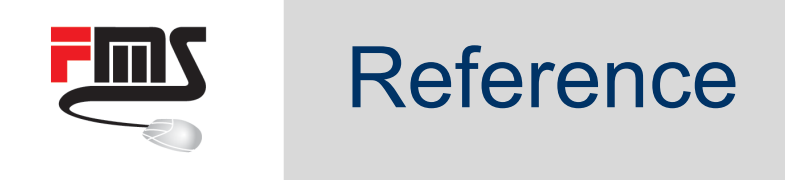

/interface ethernet set [ find default-name=ether1 ] name=ether1-uplink

set [ find default-name=ether2 ] master-port=ether1-uplink name=ether2-clients

set [ find default-name=ether3 ] master-port=ether1-uplink name=ether3-clients

/interface ethernet switch ingress-port-policer add port=ether2-clients rate=1M add port=ether3-clients rate=1M

/interface ethernet switch shaper add port=ether2-clients rate=10M add port=ether3-clients rate=10M

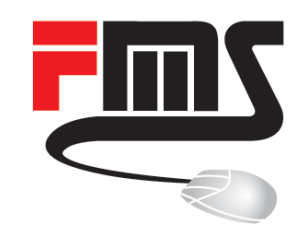

# Thank you!

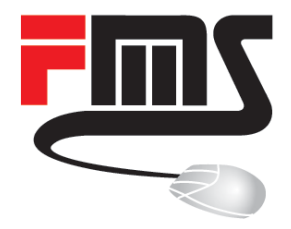

# **FMS Internetservice GmbH**

Phone:+49 761 2926500Web:www.fmsweb.deShop:www.mikrotik-shop.deEmail:sales@fmsweb.deTwitter:https://twitter.com/fmsweb\_de

MUM 2017 Milan Sebastian Inacker © FMS Internetservice GmbH